# **TUTORIEL FragMotion 1.2.2**

- par Giuliani (Terrier) -

FragMotion est un logiciel complet qui permet à la fois de modéliser en 3D, de peindre des textures et d'animer ses modèles. Ce tuto a pour but de vous apprendre à maîtriser les bases de FragMotion en matière d'animation.

| A. Paramètres et Interface p.2                      |
|-----------------------------------------------------|
| 1. Les Commandes p.3                                |
| 2. Les Panels d'outils p.4                          |
| B. Le SKINNING p.5                                  |
| 1. Charger le mesh p.5                              |
| 2. Créer le squelette p.7                           |
| 3. Attacher le squelette au mesh p.15               |
| 4. Le weighting = poids des bones et influence p.29 |
| (5. Tests pré-animation) p.34                       |
| C. L'Animation p.48                                 |
| 1. IK = Inverse Kinematics p.51                     |
| 2. Animation de marche p.53                         |
| 3. Export en .b3D p.59                              |
| 4. Export squelette et anims p.60                   |
| 5. Import p.60                                      |

# A. Paramètres et interface

| File | Edit Vertex Face Bone      | e Texture Tr |
|------|----------------------------|--------------|
| ю    | Undo Unassign All Vertices | Ctrl+Z       |
| CM   | Redo                       | Ctrl+Y       |
|      | Clear Undo Stack           |              |
| Ж    | Cut                        | Ctrl+X       |
| Đ    | Сору                       | Ctrl+C       |
| B    | Paste                      | Ctrl+V       |
| ×    | Delete                     | Delete       |
|      | Rename                     | Ctrl+R       |
|      | Select All                 | •            |
|      | Invert Selection           | •            |
|      | Deselect All               | •            |
|      | Edit Selection Groups      |              |
|      | Duplicate Animation        |              |
|      | Duplicate Mesh Selection   |              |
| ×    | Delete Mesh Selection      | +            |
|      | Hide All                   | •            |
|      | Hide Selection             | +            |
|      | Unhide All                 | +            |
|      | Find Object                |              |
|      | Customize User Interface   |              |
|      | Edit Preferences           |              |
|      | Edit Mouse Setup           |              |
|      |                            |              |

Avant toute chose, dirigez-vous vers Edit -> Edit Preferences.

Une liste apparait et vous avez la possibilité de modifier certaines options pratiques afin d'arranger l'espace de travail comme bon vous semble:

| VERTEX | = pour modifier la taille des vertex                                     |
|--------|--------------------------------------------------------------------------|
| BONE   | = pour modifier la taille des bones                                      |
| _GRID  | = Affichage de la grille ou non                                          |
| VIEW   | = la couleur du fond (optez pour du sombre parce que le Wireframe est en |
|        | blanc), et augmenter la couleur ambiante (optez pour le blanc).          |
|        | Bizarrement quand je modifie le LAYOUT, rien ne se passe?                |

Pour modifier les fenêtres d'affichage, je dois passer par la barre d'options en haut **VIEW -> Layout -> 2left + 1Right,** organisez le viewport en fonction de vos préférences.

Pour modifier la caméra dans un viewport il suffit de cliquer sur les icônes jaunes, elles correspondent à **Vue de gauche, de droite, du dessus, du dessous, de face, de dos et en perspective** (3D)

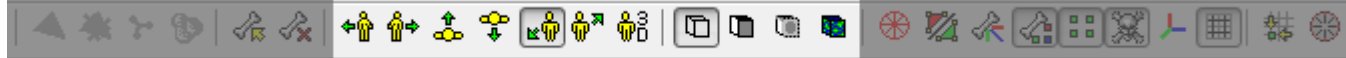

A leur droite, les options d'affichage du mesh, en Wireframe (encadré), brut sans texture, sans texture lissé et la dernière AVEC texture.

# **<u>1. Les commandes :</u>**

Clic GAUCHE Molette Clic DROIT maintenu = SELECTION

= ZOOM

= ROTATION de la caméra autour du modèle (le curseur doit rester à l'intérieur du cercle vert ci-dessous)

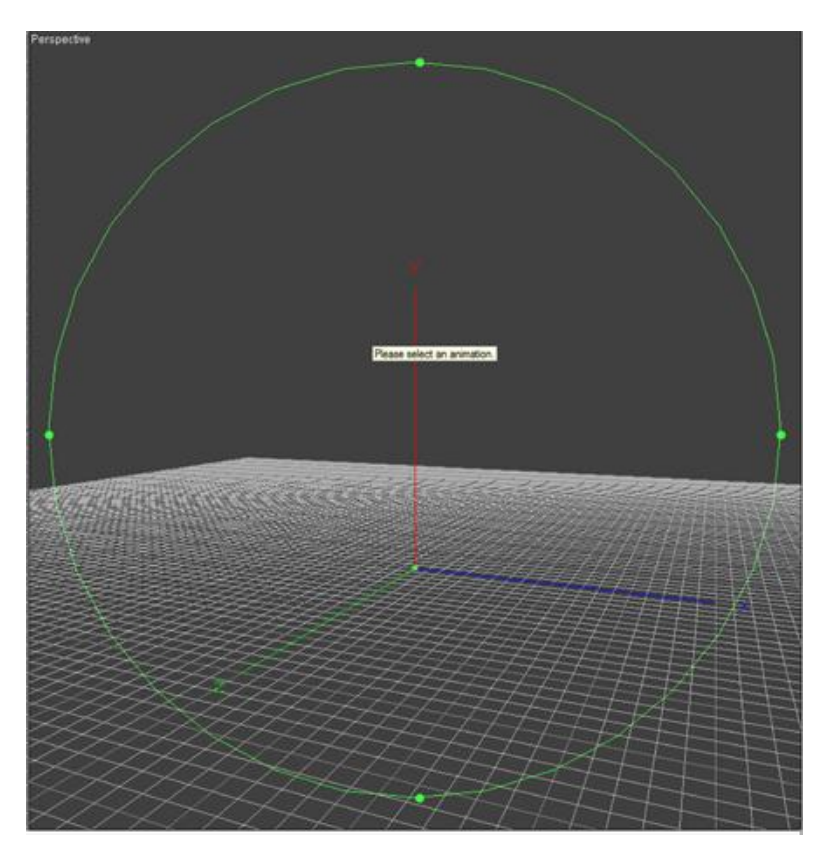

Clic Molette= Activer le Viewport souhaitéClic Molette maintenu= DEPLACEMENTS LATERAUXClic Molette maintenu + CTRL= ZOOM au plus prés (et plus rapide en déplaçant la souris de droite à gauche

ALT + R = Recentrer la vue

CTRL + clic Droit CTRL + A CTRL + MAJ +N

- = Options d'affichage = Tout Sélectionner
- = Désélectionner

# 2. Les panels d'outils:

#### <u>Animations/ Skeleton:</u>

qui regroupera les futures animations créées mais aussi d'autres options via des onglets en bas de fenêtre:

- Skeleton qui affiche l'arborescence des bones
- Model qui affiche toutes les options du mesh
- Texture qui affiche les textures du mesh
- Schema qui regroupe l'intégralité des informations sur le mesh entier (texturé et animé)

#### Properties:

qui permet de modifier avec précision les valeurs de chaque objet (position, nom, bone, rotation etc...)

#### Tools:

Fenêtre qui regroupe tous les outils nécessaires. Ici, nous ne verrons que les fonctions: \_ SELECT

- \_CREATE
- \_BONE
- \_ et SKELETAL ANIMATION

Sachez que si par erreur vous fermiez un de ces panels, vous pouvez toujours le rouvrir dans **WINDOWS->** choisissez le panel et cliquez sur **SHOW**.

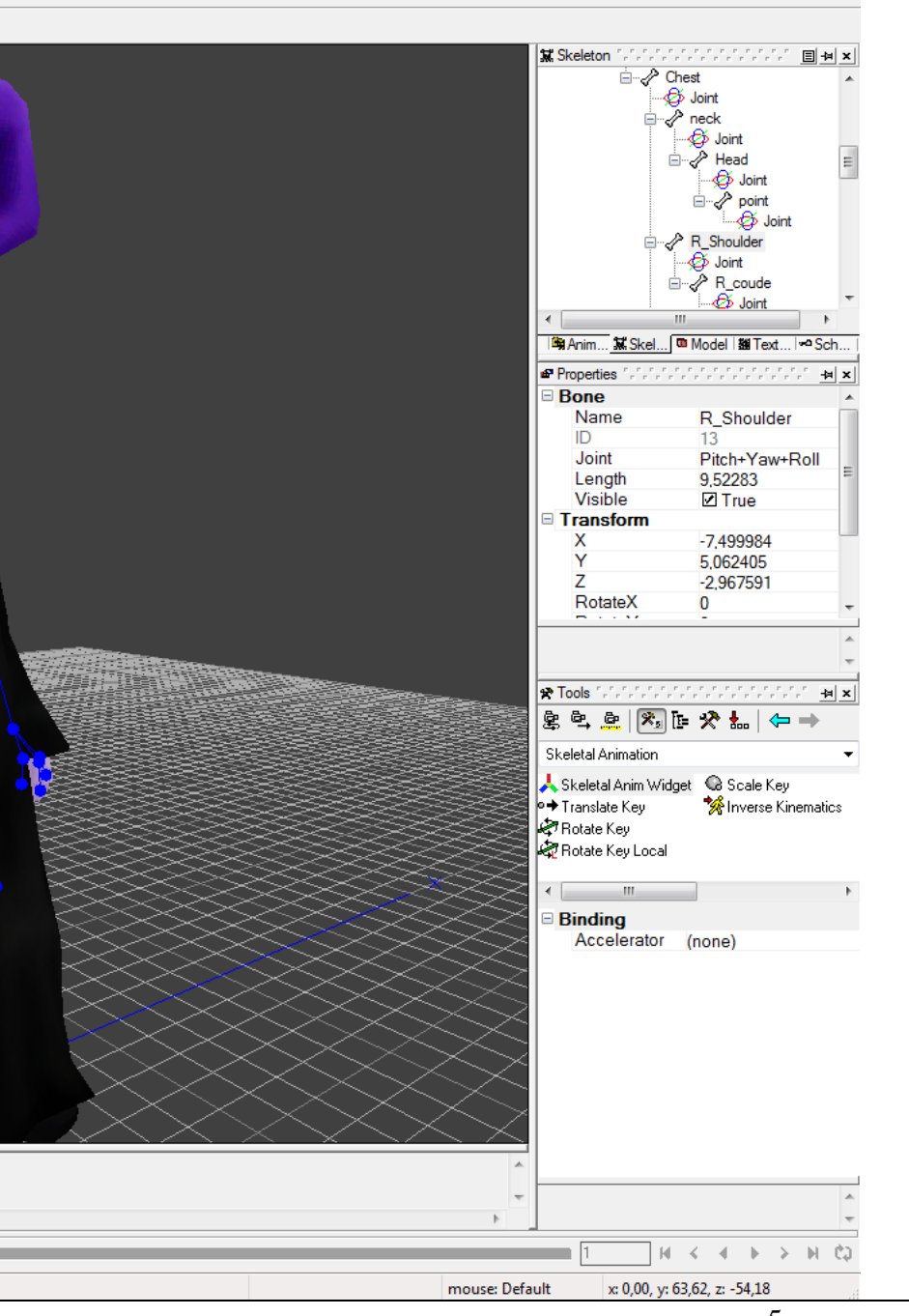

# **B. LE SKINNING**

# 1. Charger le Mesh :

Il va falloir importer votre modèle 3D (mesh) dans un 1er temps.

FragMotion est très complet et intègre un très grand nombre de formats d'importation.

Mais avant de faire quoi que ce soit, assurez-vous que les articulations de vos modèles 3D (intérieur et extérieur des coudes, les genoux, les épaules et les doigts) ont bien été conçu <u>au mieux</u> comme l'une des 2 premières illustrations ci-dessous.

Sinon refaites-les! Car vos animations ne seront pas propres (cf. la 3éme illustration) J'ai déjà refait mon mesh 3 fois en rédigeant ce tuto...

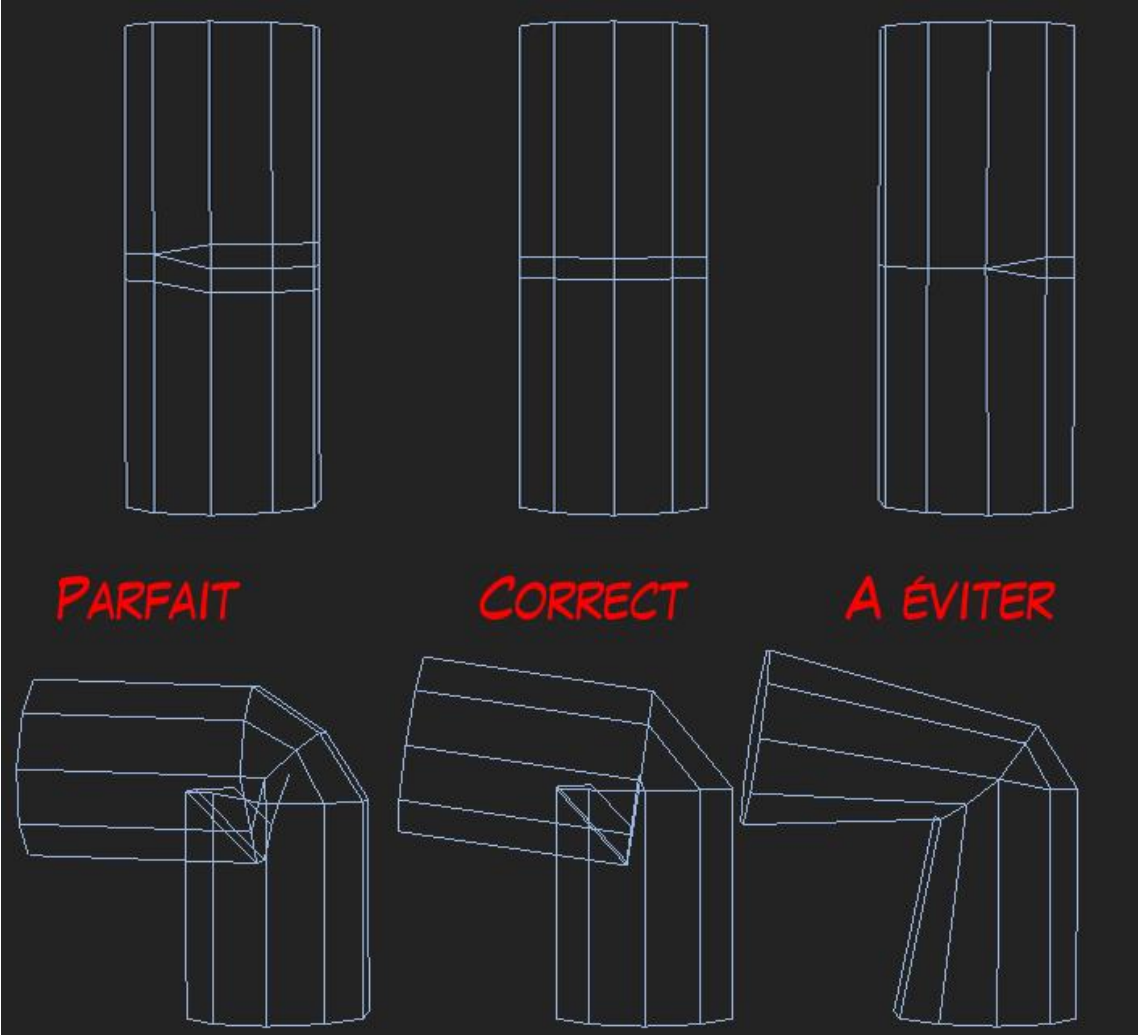

Pour réaliser ce tuto, j'ai modélisé mon personnage avec 3D Studio Max, après plusieurs essais, j'ai travaillé sur 2 formats d'exportation le .smd et le .X:

 $\Delta$  J'ai exporté mon modèle 3D en .smd depuis 3D Studio Max. Le modèle est à l'endroit dans FragMotion, mais il est inversé dans RealmCrafter! La 1ere fois je m'en suis rendu compte après l'avoir animé, j'ai du sélectionner le mesh dans le panel Model (le mesh entier passe en surbrillance rouge) et en même temps dans le panel Tools, Select j'ai également sélectionné tous les bones puis dans Transform/Transform Options j'ai activé la case Rotate, Y = 180°.

Après Export, ça fonctionne nickel dans RC.

Δ J'ai exporté mon modèle 3D en .X depuis 3D Studio Max. Le modèle est inversé dans FragMotion <u>donc bien à l'endroit dans RealmCrafter</u>, par contre il a subit un effet MIROIR sur l'axe X dans FragMotion.

Sélectionner le mesh dans le panel Model (passe en surbrillance rouge) puis dans Transform -> Mirror Mesh Selection -> X-Axis. CTRL + MAJ +N pour désélectionner

Au final j'ai décidé de continuer à travailler avec le **.X**, à part l'effet Miroir qui se corrige très rapidement, je n'ai pas eu d'autres inconvénients dans RC.

#### **ATTENTION**:

Quand vous importez un mesh dans FragMotion, ce dernier a pour habitude de lui attribuer directement un bone (sur le point de pivot du mesh). Le bone a la forme d'une sphère bleue, vous pouvez pas le louper. Dans le Panel **TOOLS** (en bas à droite), si vous n'êtes pas déjà sur **SELECT**, cliquez sur le panneau déroulant, **SELECT-> SELECT BONE**, cliquez sur le bone et Supprimez-le (Suppr).

<u>Attention encore</u>, c'est pénible mais FragMotion ne rafraichit pas automatiquement la fenêtre, donc parfois vous aurez l'impression qu'il n'a pas exécuté la tâche demandée comme supprimer le bone, faites une petite rotation sur le mesh avec le click droit et la fenêtre se sera rafraichie.

# 2. Créer le squelette :

Avant de commencer, je tiens à préciser que je ne prétends pas que ce soit la meilleure technique de travail, <u>c'est juste la mienne!</u> J'ai toujours tout appris tout seul (3D, texture, animation) et j'aime partager ce que je découvre seul. Libre à vous de vous en servir comme base et de la faire évoluer par la suite.

RealmCrafter Standard <u>conseille 20 bones</u> mais supporte jusqu'à 37 bones maximum.

Pour RC, je conçois mes squelettes de cette façon. Mon squelette compte <u>20 bones</u> en tout, mais vous devriez en avoir 16. (Mes persos combattent à mains nues, j'utilise 2 bones pour animer chaque main.)

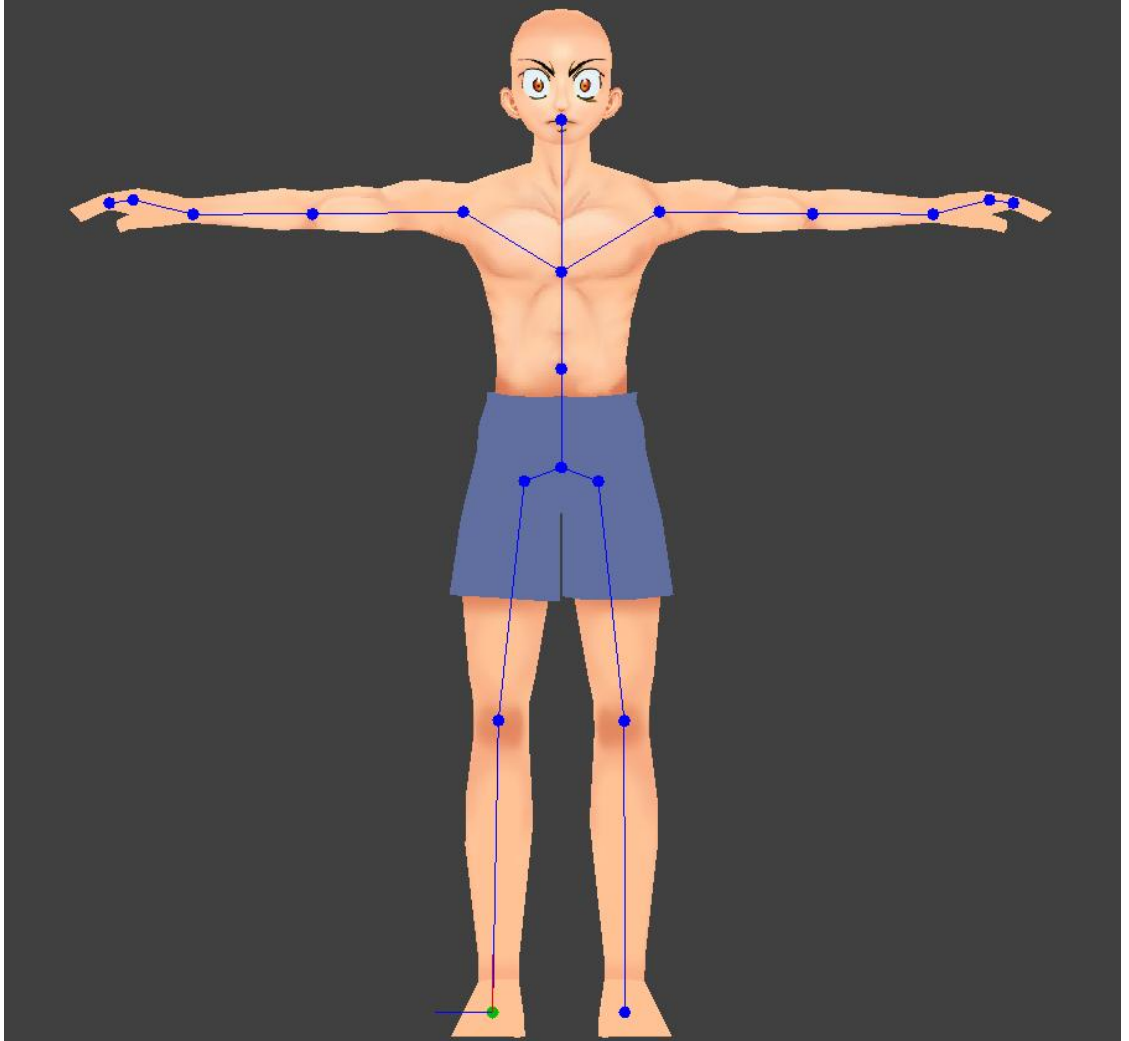

# a). Un squelette en 20 bones.

Je débute la 1ére partie toujours par la vue de face, dans le panel TOOLS -> CREATE -> BONE:

- \_ Je clique Gauche au niveau de l'entrejambe pour positionner le 1er Bone **Pelvis**, X= 0 Y=60 et Z= 0 sur mon perso
- \_ Au niveau du nombril je pose le 2éme **Pin,** X=0
- \_ Puis au niveau du Thorax je pose le 3éme Chest, X=0
- \_ Et enfin à la frontière entre le cou et la tête un 4eme **Head**, X=0

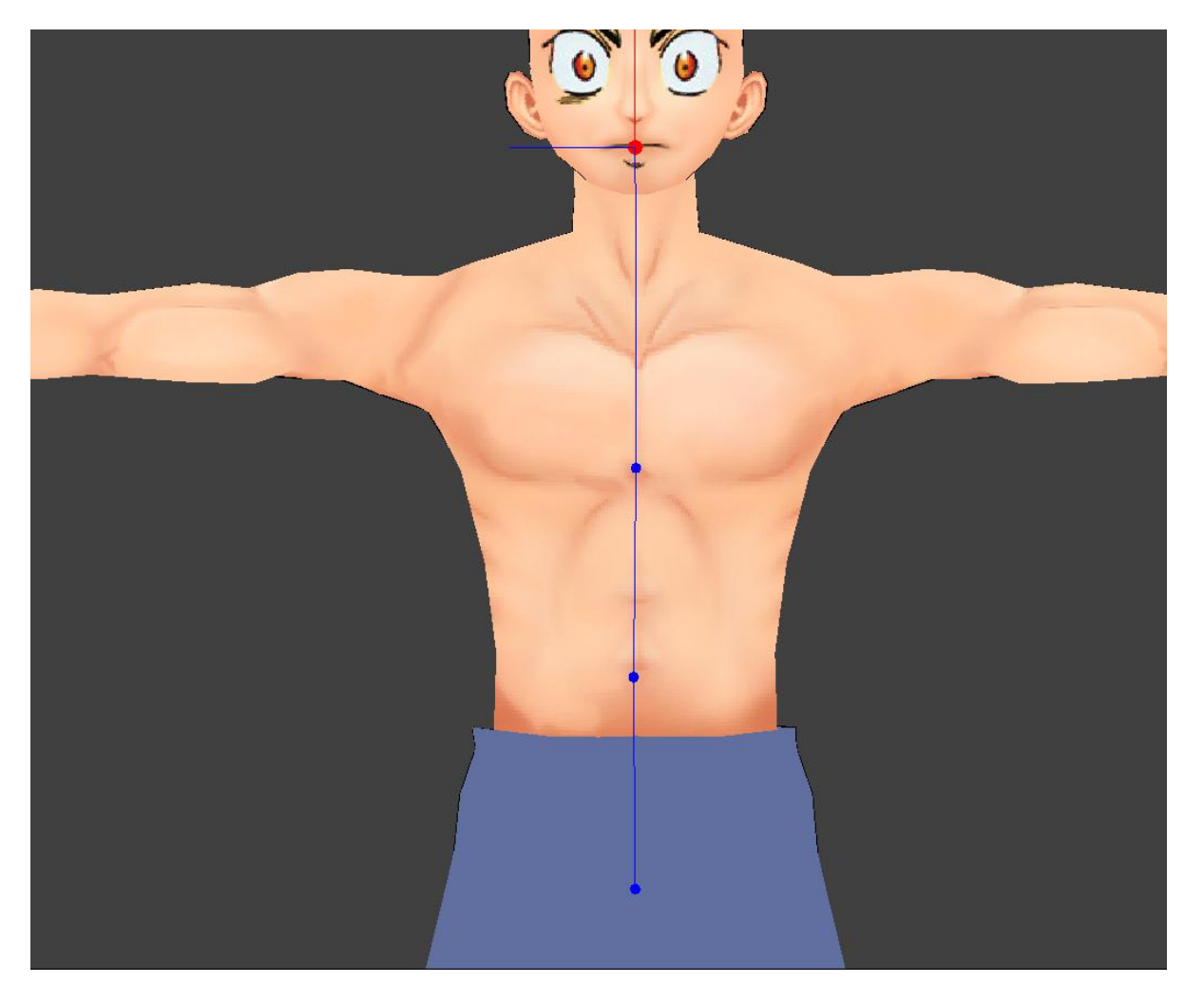

Une fois que vos bones sont placés, il faut les positionner correctement, on passe donc en vue de Profil (gauche ou droite).

## <u>À droite dans TOOLS -> BONE -> BONE WIDGET:</u>

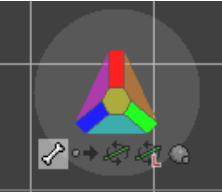

Une petite boite à outil volante apparait, Nous procéderons en 3 étapes, <u>respectez l'ordre:</u> 1. On clique sur l'icône Os (**Select Bone**) et on sélectionne le bone **Pelvis** 

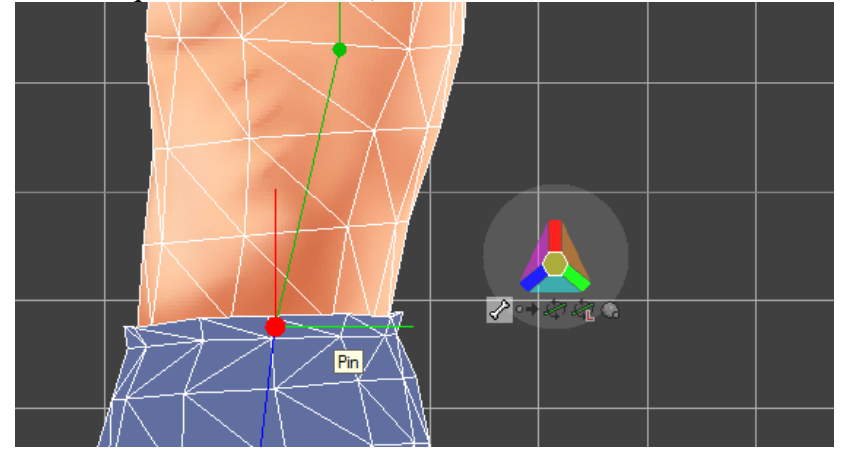

2. On clique sur l'icône Move Object à côté, une couleur se met en surbrillance sur le triangle

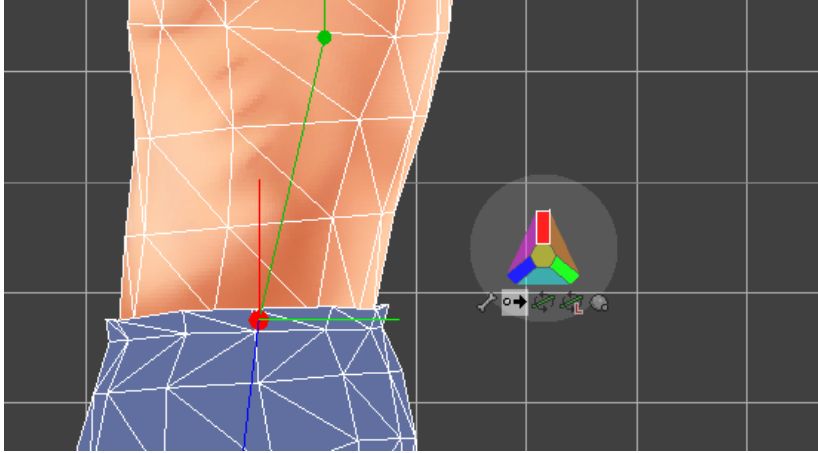

**3.** Cette couleur correspond à celles affichées sur votre bone:

\_ il y a un trait rouge qui pointe vers le haut (qui indique la hauteur axe Y) \_ et un trait vert qui pointe vers l'arrière (ici il indique la profondeur axe Z)

Cliquez sur la case verte, et vous pourrez déplacer votre bone de droite à gauche. L'axe est restreint donc vous ne pourrez pas faire de boulette

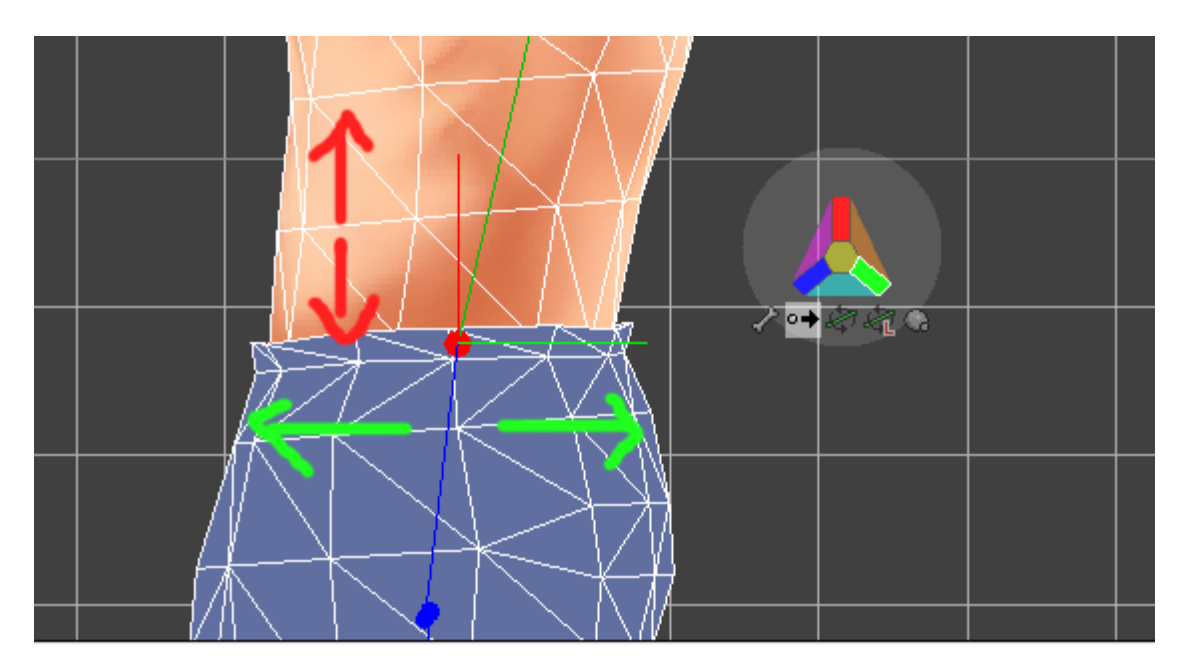

Si vous souhaitez l'ajuster sur la hauteur, refaites dans l'ordre: Select Bone, Move Object, Case Rouge et vous pourrez déplacer votre bone de haut en bas uniquement.

Ce principe s'adapte à la vue affichée dans le viewport, si vous basculer en vue de face ou en vue de haut, les axes changeront également donc fiez-vous aux couleurs des axes et respectez bien l'ordre pour éviter d'avoir à vous y reprendre 10 fois (ça peut être pénible à la longue ^^):

# Select Bone -> Move Object -> Case *Couleur*

RC exige des noms de bone précis: si vous souhaitez attacher des gubbins (sets d'armure, armes, boucliers etc...) à vos persos. Les Gubbins ne sont pas obligatoires, dans ce tuto je ne les utilise pas, ajustez en fonction de vos besoins. Le bone <u>Head est obligatoire par contre</u>.

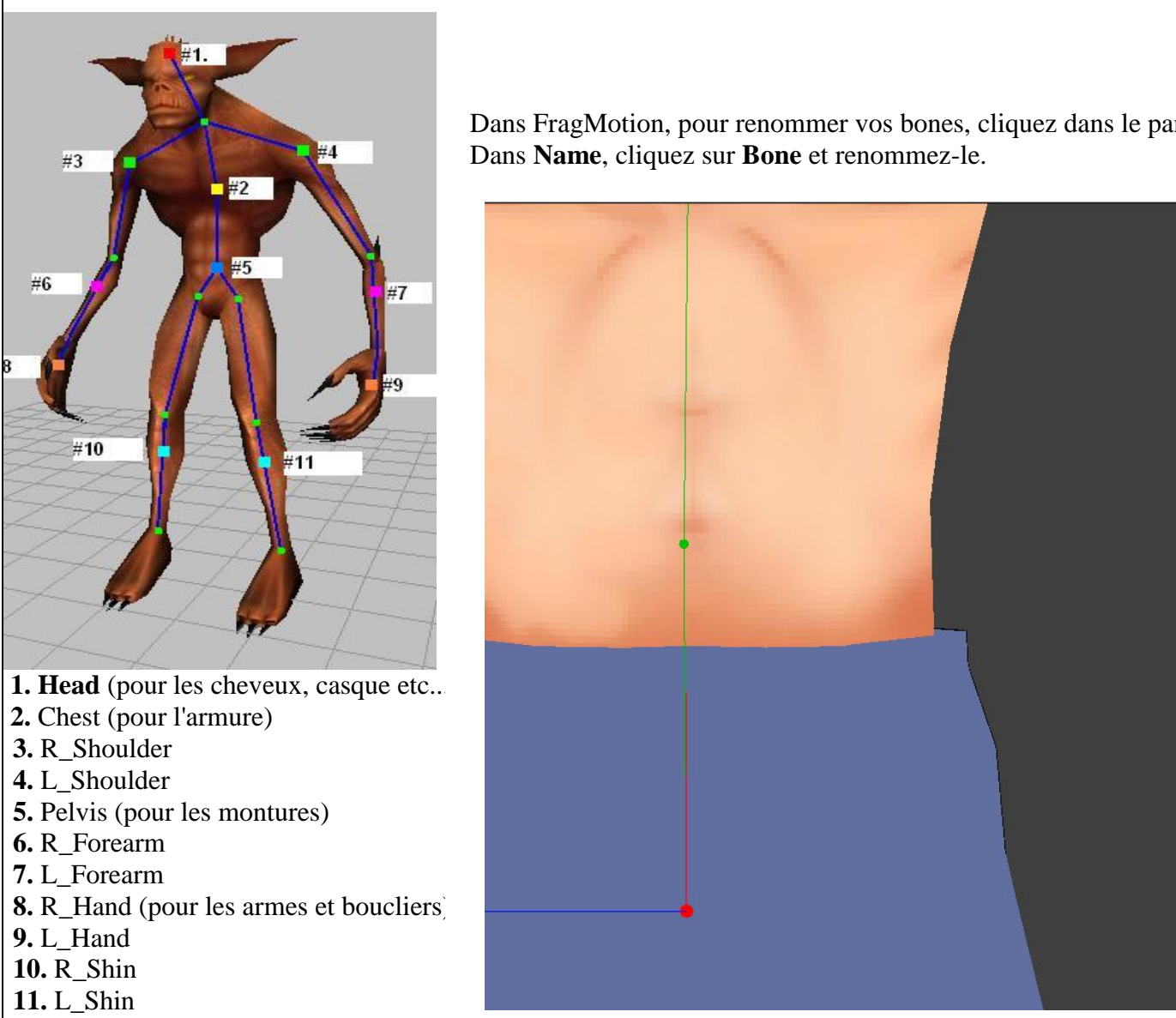

Dans FragMotion, pour renommer vos bones, cliquez dans le panel Properties à droite.

**b**). Donc après avoir renommé ces 1ers bones, on reprend afin de créer les jambes.

🕱 Skeleton 🌆 🍯 🖉 🖓 🖓 🖓 🖓

Anim... 🐹 Skel... 💷 Model 🟙 Text... Properties

\$ \$ \$ \$ \$ \$ \$ \$ \$ \$

 Select Vertex
 Certex Info

 Select Face
 Select Info

 Select Group
 Bone Info

Vertex Selection Tool

SelectionTypeBox

Accelerator V

BackFaces I True Tolerance 10

Pitch+Yaw+

.....

61,18311 True

Bone ID Joint

Length

Visible Transform

\* Tools

Select

P Select Bone

Binding

Skeleton E Pelvis 🖃 🧳 Pin - A Chest Pour cette partie je passe en vue de profil; ensuite à droite dans TOOLS -> SELECT -> SELECT BONE:

\_ On clique sur le bone à partir duquel on va repartir donc ici, **Pelvis** (le bassin, c'est le 1er que l'on a créé)

Le bone passe donc en rouge, on va commencer par la jambe droite (gauche face à nous) puis TOOLS -> CREATE -> BONE:

\_ Je clique Gauche au niveau du fémur, 1er Bone (**R\_Leg**)

\_ Je descends au genou et je pose le 2eme bone (**R\_Knee**)

\_ Enfin je descends jusqu'à la cheville (**R\_Foot**)

La jambe droite est faite. À droite dans **TOOLS -> SELECT -> SELECT BONE:** 

On reclique sur le bone **Pelvis** 

Le bone repasse donc en rouge et on fait exactement la même chose que pour la jambe droite mais à gauche cette fois **TOOLS -> CREATE -> BONE.** Et on renomme les 3 bones de cette façon:

\_ Fémur gauche, (L\_Leg)

\_ Genou gauche (**L\_Knee**)

\_ Cheville gauche (L\_Foot)

Pour plus de précisions et de symétrie, Dans le panel **Properties**, option **TRANSFORM**, cliquez sur **X**,**Y** ou **Z** et insérez-y les même données de POSITION ATTENTION: la valeur X de la jambe Droite est positive (ex: X: 4,0) donc celle de la jambe gauche sera négative (donc: X:-4,10)

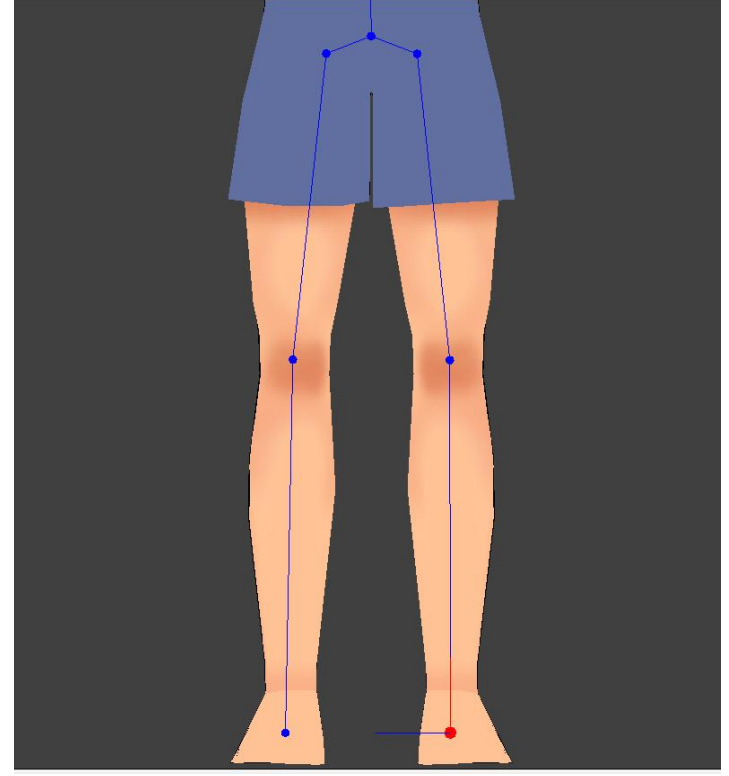

**c).** Maintenant les bras.

je repasse en vue de face ; à droite dans **TOOLS -> SELECT -> SELECT BONE:** 

\_ Je clique sur le bone Chest (au niveau du Thorax)

ATTENTION: Vous pouvez également faire repartir du le bone du cou Neck

Le bone passe donc en rouge, on va commencer par le bras droit (gauche face à nous) TOOLS -> CREATE -> BONE:

\_ Je clique Gauche au niveau de l'épaule, 1er Bone (**R\_Shoulder**)

\_ Je continue au niveau du coude, 2eme bone (**R\_Elbow**)

\_ Je vais jusqu'au poignet 3eme bone (**R\_Hand**)

On passe au bras gauche donc **TOOLS -> SELECT -> SELECT BONE:** 

\_On reclique sur le bone Chest

Le bone repasse donc en rouge et on fait exactement la même chose que pour le bras droit, TOOLS -> CREATE -> BONE.

\_ Epaule gauche, 1er Bone (L\_Shoulder)

\_Coude gauche, 2eme bone (L\_Elbow)

\_ Poignet gauche 3eme bone(**L\_Hand**)

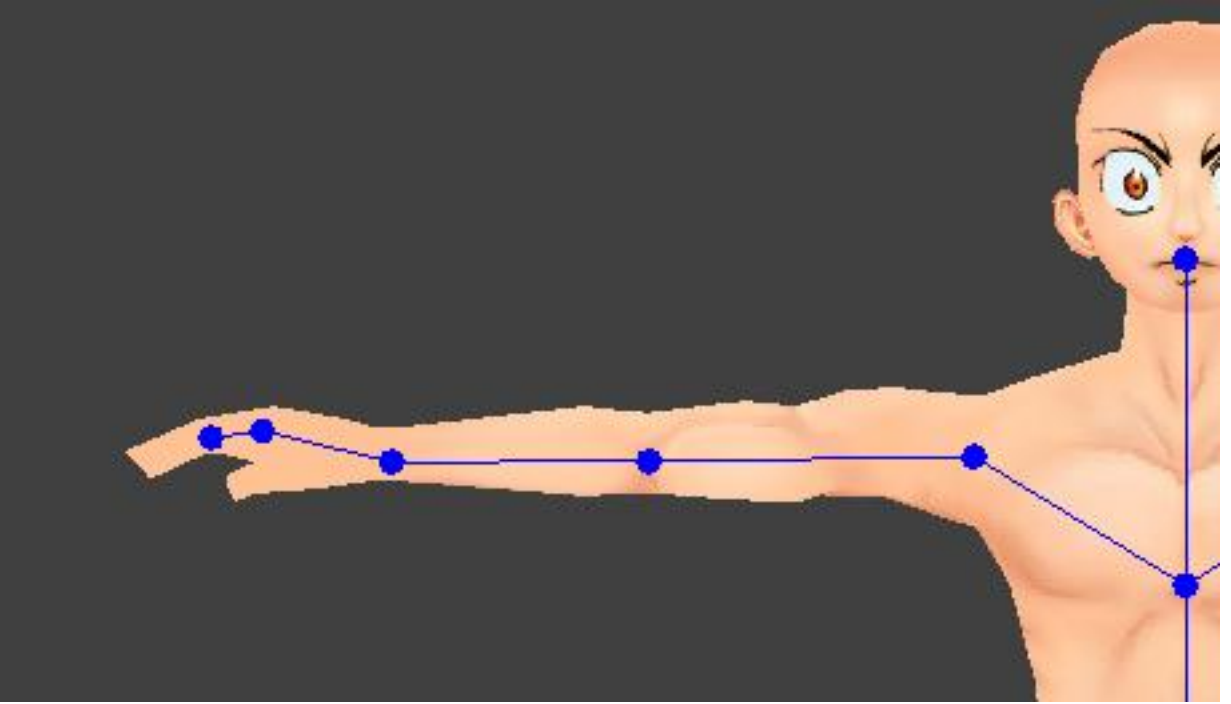

**d**). Enfin, on termine le squelette par les mains. Là encore, ça va dépendre de la conception de votre mesh, vous pouvez en mettre moins.

1 seul bone est nécessaire pour tenir les objets dans la main.

Je modélise le pouce et les doigts collés de façon à pouvoir les animer séparément.

Ensuite suivez la procédure habituelle pour chaque doigt:

#### TOOLS -> SELECT -> SELECT BONE:

\_ On clique sur le bone **R\_Hand** (poignet)

#### TOOLS -> CREATE -> BONE:

\_ je place 2 bones pour l'ensemble des doigts **R-Fingers** et **R\_Fingers\_end** (c'est lui qui pilotera la main, l'autre ne servira que de charnière) Le pouce restera immobile, l'idéal c'est de la modéliser à moitié-fermé

Et on refait la même chose à gauche.

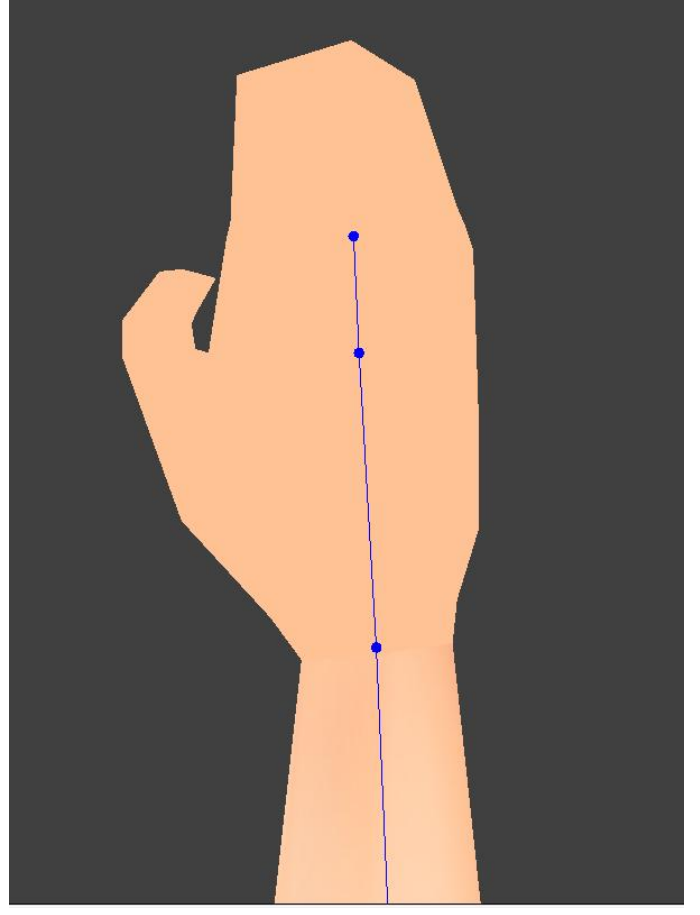

# 3. Attacher le squelette au mesh:

Il s'agit maintenant d'attacher notre squelette à notre perso 3D. En soi, c'est assez simple, on sélectionne le bone voulu, on sélectionne ensuite les vertex autour et on les assigne au bone.

Seulement, ça se complique parce que plusieurs bones peuvent influer sur les mêmes vertex, et donc il faut assouplir les pliures...

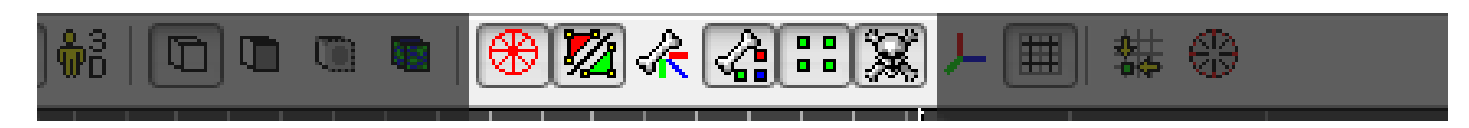

Je passe le modèle en vue Wireframe et je coche les options ci-dessus pour pouvoir travailler:

\_ La case cercle rouge affiche sur le Wireframe sur le modèle texturé, en mode Wireframe, elle ne sert à rien.

- \_ La case avec les 2 triangles rouge et vert permet d'afficher les vertex situés au dos du modèle
- \_ La case avec un os et une flèche (non cochée ci-dessus) permet d'afficher les assignements de vertex au bone sous forme de traits
- \_ La case avec l'os et les vertex rouge, bleu et vert permet d'afficher les vertex assignés au bone sélectionné
- \_ La case avec les 4 vertex permet d'afficher les vertex sur le modele
- \_ Enfin la case avec la tête de mort permet d'afficher le squelette

Donc on va commencer par sélectionner les vertex, pour ce faire il y a une chose à retenir. Lorsque vous souhaitez sélectionner plusieurs vertex ou l'inverse:

Click gauche= sélectionClick gauche + MAJ= sélection de plusieurs vertex en même tempsClick gauche + ALT= désélectionClick gauche + CTRL= sélection et désélection de l'inverse

\*<u>Avant de commencer</u>, sachez qu'il existe dans FragMotion une option AUTO ASSIGN VERTICE.

Cette fonction peut vous permettre de gagner du temps (pour des tests d'animation rapides par exemple), FragMotion se chargera d'assigner automatiquement chaque vertex au bone le plus proche.

**ATTENTION** ce sera loin d'être parfait, le rigging exige plus de précision car 2 bones peuvent influencer les mêmes vertex. Mieux vaut faire un rigging manuellement, mais ça demande plus de temps.

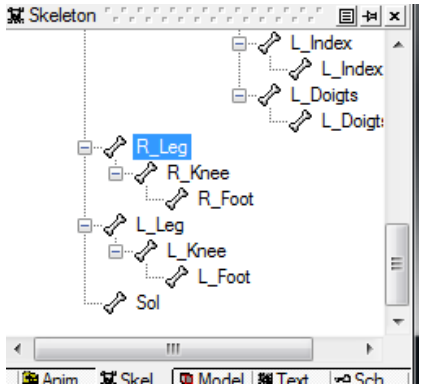

A partir du panel Skeleton, je sélectionne le bone auquel je souhaite assigner les vertex.

Je commence par le pied, je sélectionne **R\_Foot.** 

Dans le panel TOOLS, cliquez ensuite sur le panneau déroulant, SELECT-> SELECT VERTEX

Avec le click gauche, je sélectionne tous les vertex du pied, ils passent alors en mauve. Cliquez ensuite sur dans la barre des tâches pour les assigner au bone.

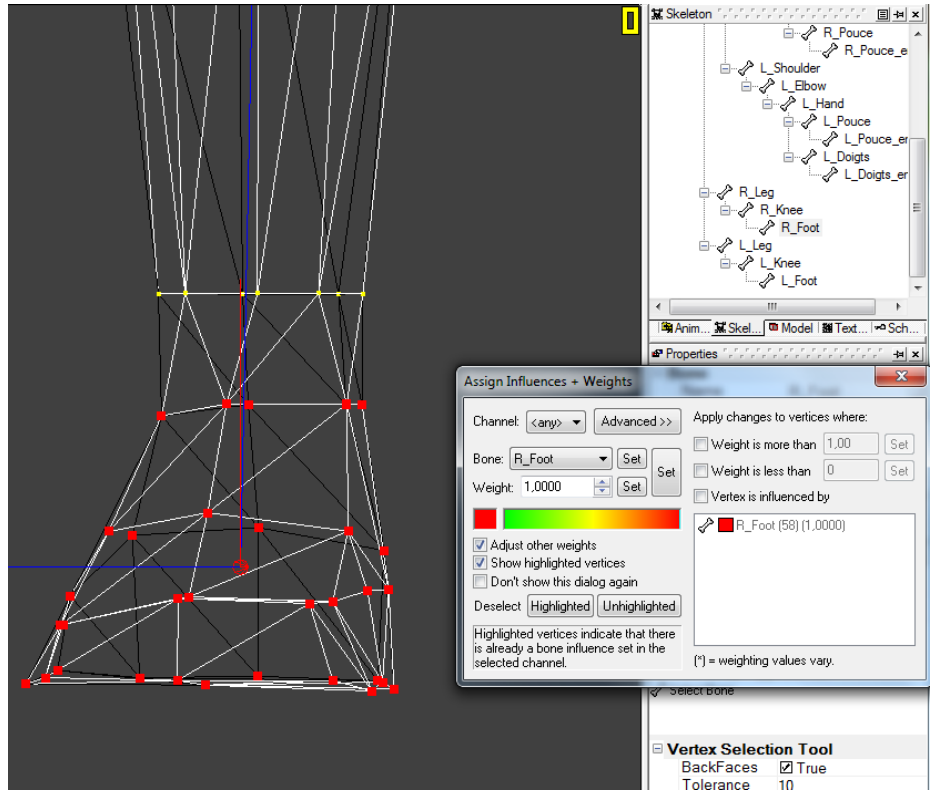

| Assign Influences + Weights 🛛 🗙                                                                                   |  |  |  |
|----------------------------------------------------------------------------------------------------|--|--|--|
| Channel: <any> &lt; Advanced &gt;&gt;</any>                                                                       |  |  |  |
| Bone: Lankle 💌 Set                                                                                                |  |  |  |
| Weight: 0.0000 🕂 Set                                                                                              |  |  |  |
|                                                                                                    |  |  |  |
| <ul> <li>Adjust other weights</li> <li>Show highlighted vertices</li> <li>Don't show this dialog again</li> </ul> |  |  |  |
| Deselect Highlighted Unhighlighted                                                                                |  |  |  |
| Highlighted vertices indicate that there<br>is already a bone influence set in the<br>selected channel.           |  |  |  |

La fenêtre suivante apparait:

=>Assurez-vous que le bone voulu (**R\_Foot** ici) soit bien sélectionné dans la case **Bone ci-dessus** !

Dans Weight = 0.000 mettez Weight = 1 et cliquez sur SET (le plus gros des 3).

ça signifie que tous les vertex sélectionnés du pied <u>seront assignés à 100% au bone **R** Foot</u>, ils passent donc en rouge (ça correspond également à la couleur de la jauge sous **Weight**).

#### ATTENTION

Dans la fenêtre d'assignement, assurez-vous que la case **'Adjust other weights'** soit bien cochée, sinon mon exemple ne fonctionnera pas. Avec cette technique, on va se contenter d'assigner dans les grandes lignes et FragMotion recalculera en fonction du bone à proximité. On travaillera l'influence pour les articulations plus en détail juste après ça.

\*Comme je vous l'ai expliqué plus haut, il existe dans FragMotion une option **AUTO ASSIGN VERTICE.** (Si vous ne voulez pas vous prendre, parce que cette partie est longue)

Cette fonction peut éventuellement vous permettre de gagner du temps, en fonction de la pose par défaut de votre mesh, si les bones sont éloignés les uns des autres, ça peut être rapide car FragMotion se chargera d'assigner automatiquement chaque vertex au bone le plus proche. Mais ça ne sera pas parfait et vous courrez le risque d'avoir plus de choses à corriger au final. Ce sera à vous de tester.

Je sélectionne maintenant le bone du genou **R\_Knee** et tous les vertex sous le genou jusqu'au pied.

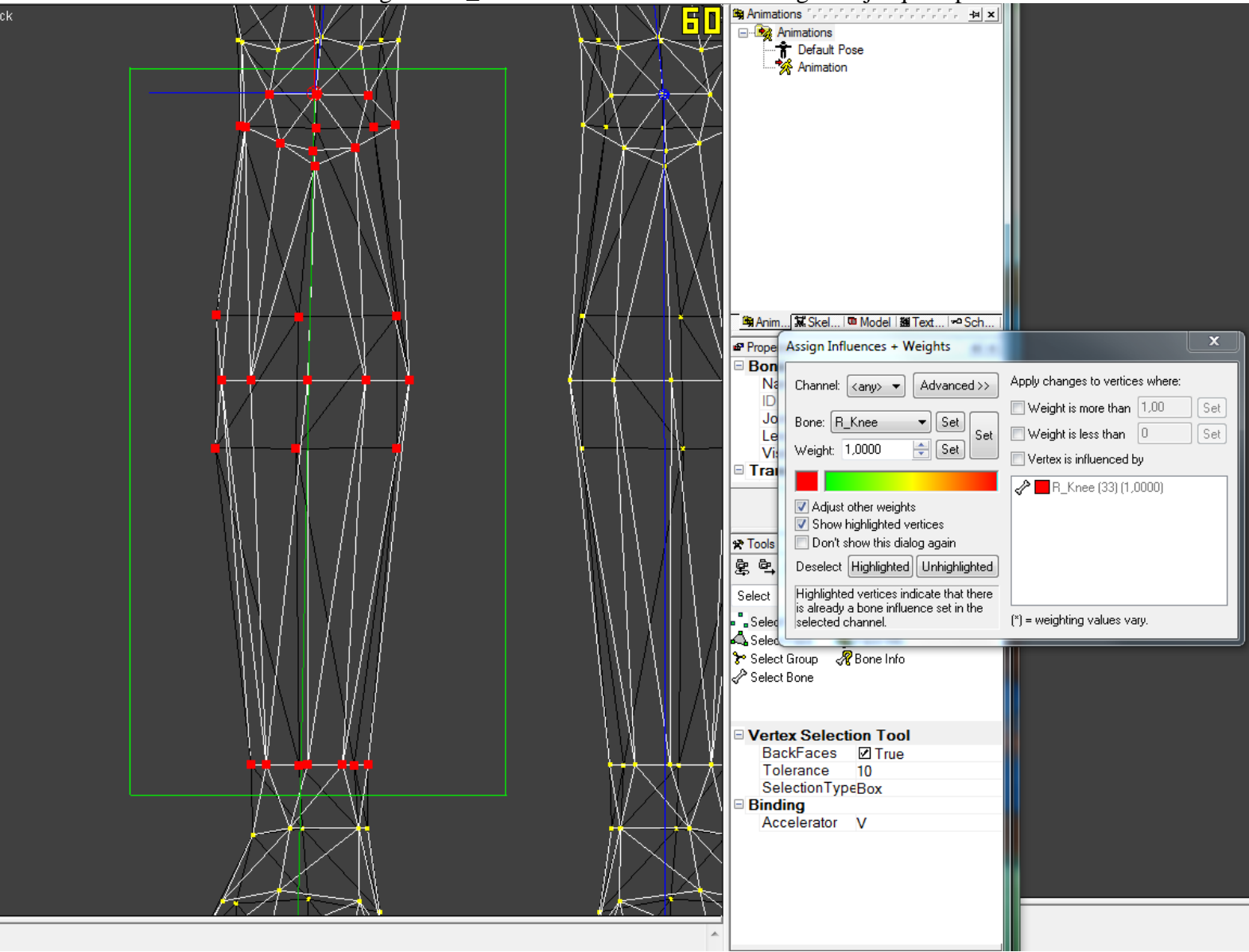

je refais la même chose j'assigne à **1.000** les vertex sélectionnés.

Je remonte au bone de la cuisse **R\_Leg** (Dans le viewport, Clic molette pour rafraichir.)

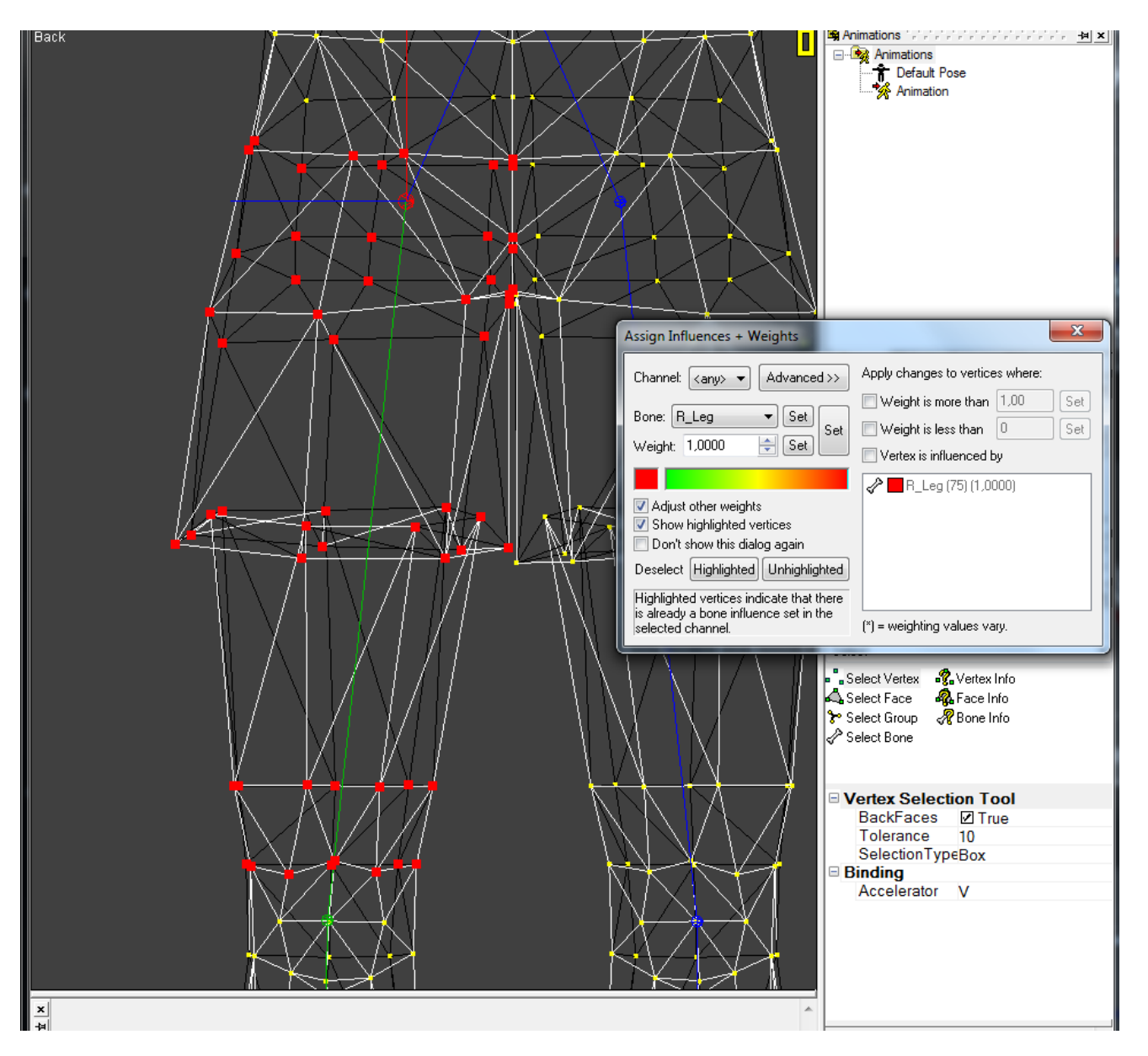

En faisant attention de ne pas sélectionner des vertex de la jambe gauche. J'assigne à **1.000** Maintenant on refait exactement la même chose pour la jambe gauche.

# Ensuite on s'attaque au tronc. On sélectionne le bone du **Pelvis** et tous du bassin, on reste sous le nombril.

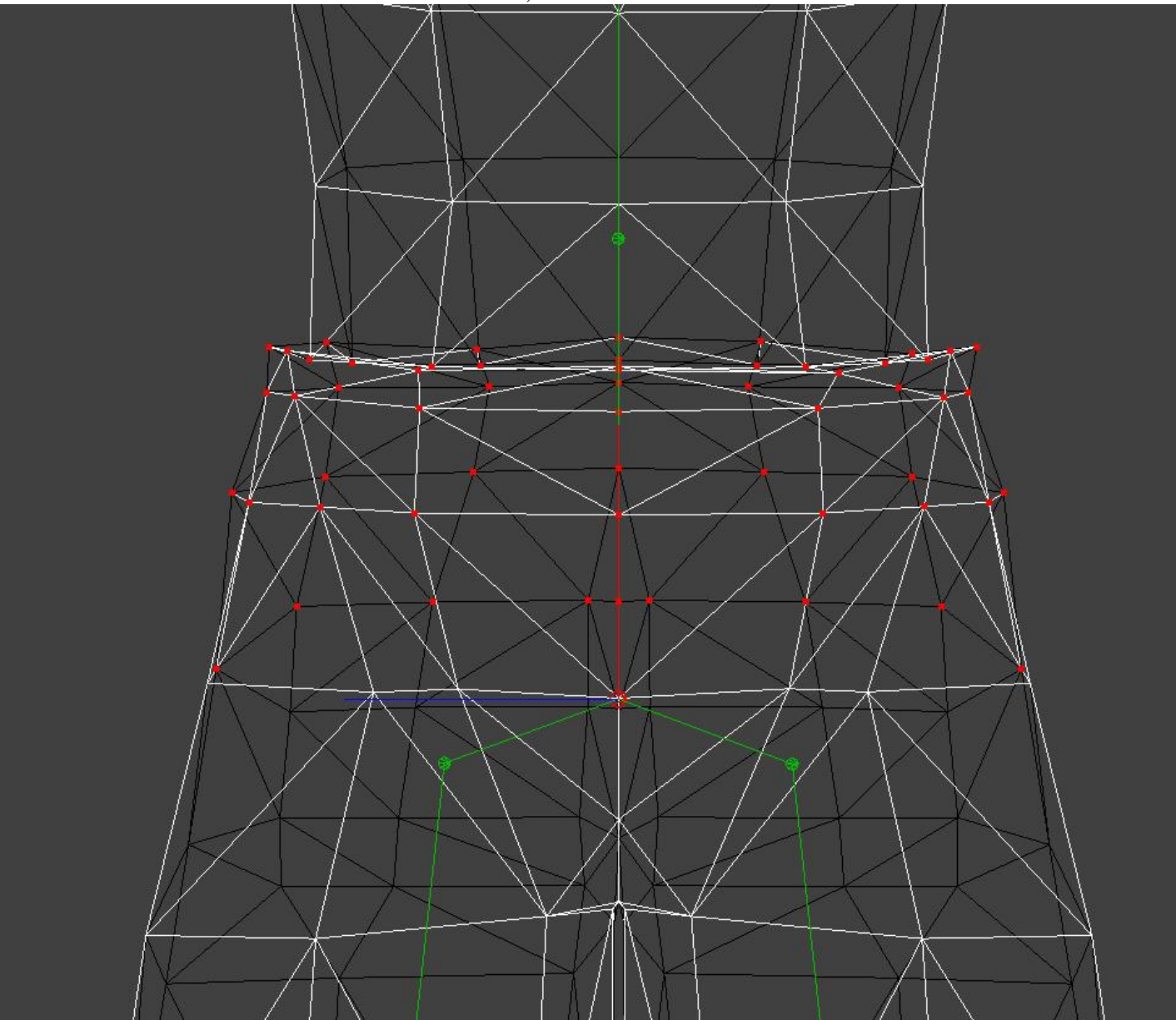

#### On sélectionne le bone **Spin** (colonne vertébrale) et on s'arréte sous la poitrine.

| Assign Influences + Weights                                                                                                    |                                                                                                    |  |
|----------------------------------------------------------------------------------------------------|----------------------------------------------------------------------------------------------------|--|
| Channel: <any> ▼     Advanced &gt;&gt;       Bone:     Pin     ▼     Set       Weight:     1,0000     ★     Set</any>                                         | Apply changes to vertices where:          Weight is more than       1,00       Set         Weight is less than       0       Set         Vertex is influenced by       0       Set |  |
| <ul> <li>Adjust other weights</li> <li>Show highlighted vertices</li> <li>Don't show this dialog again</li> <li>Desclopt Highlighted Unbichlighted</li> </ul> | Pelvis (73) (0,0000)                                                                                                    |  |
| Highlighted vertices indicate that there<br>is already a bone influence set in the<br>selected channel.                                                       | (*) = weighting values vary.                                                                                                    |  |
|                                                                                                    |                                                                                                    |  |
|                                                                                                    |                                                                                                    |  |
|                                                                                                    |                                                                                                    |  |
|                                                                                                    |                                                                                                    |  |

Ensuite le bone **Chest**, il faut être plus précis et bien faire attention à ne pas sélectionner les vertex des bones Shoulder (épaules)

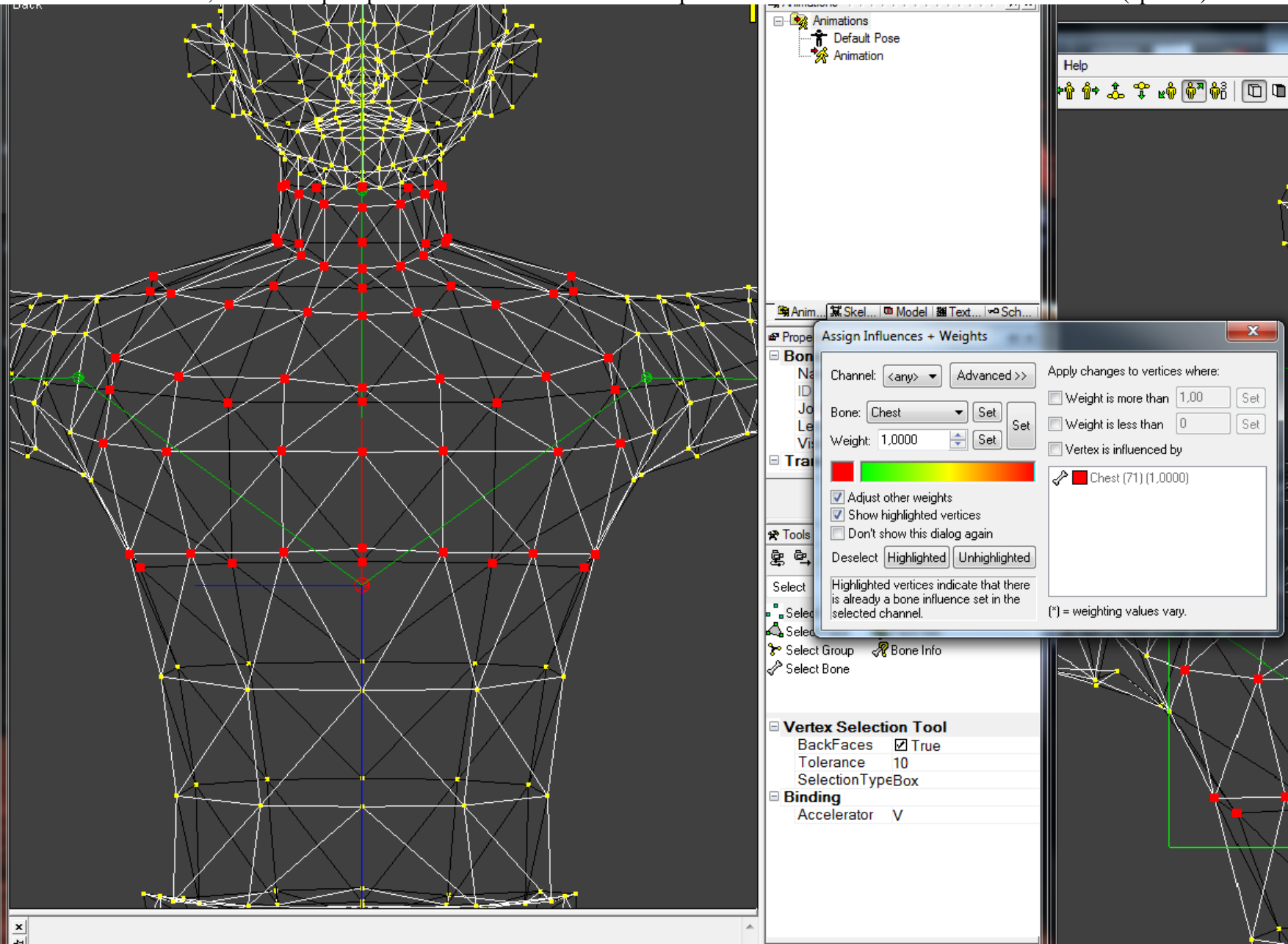

Enfin le Bone **Head** auquel on assignera tous les vertex de la tête. Pour ce faire, je passe en vue de profil, c'est plus simple.

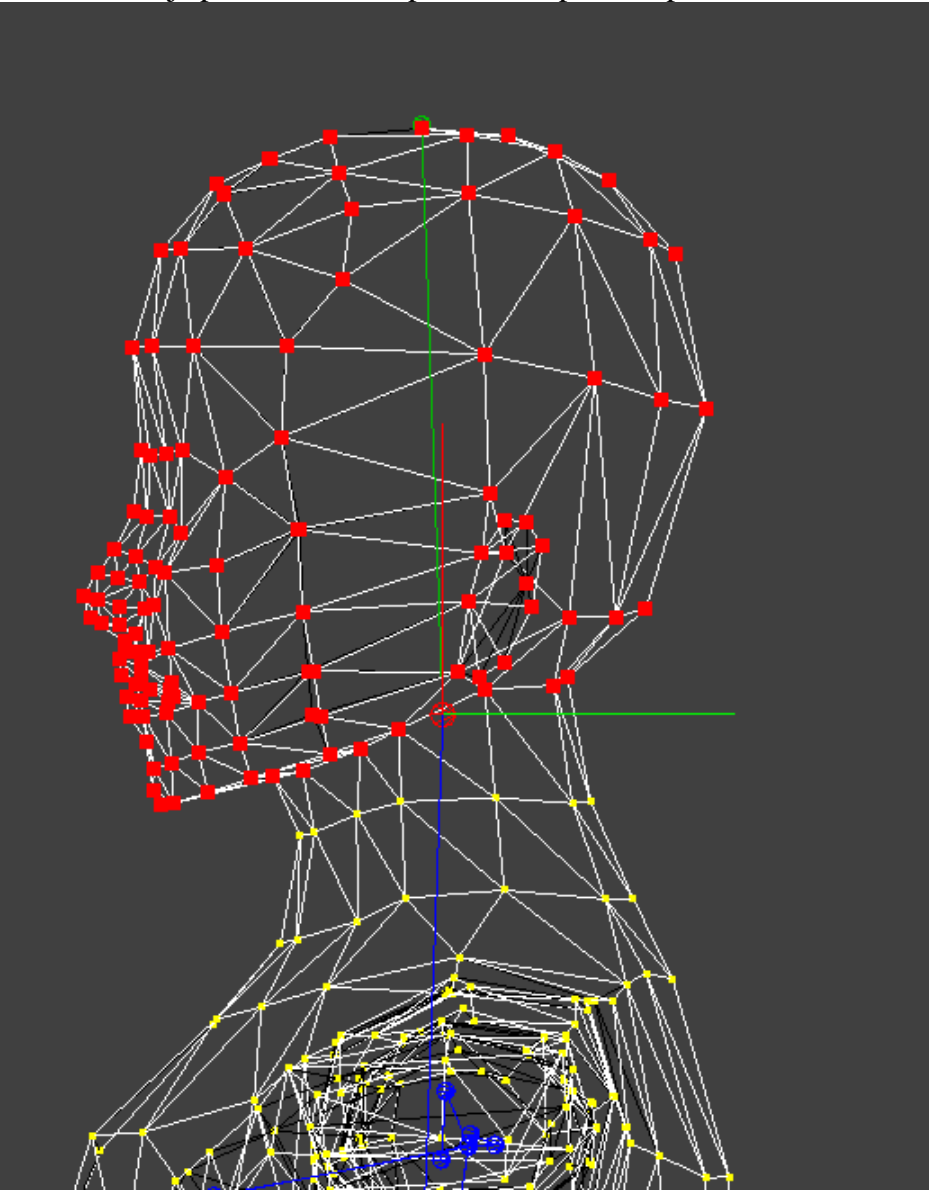

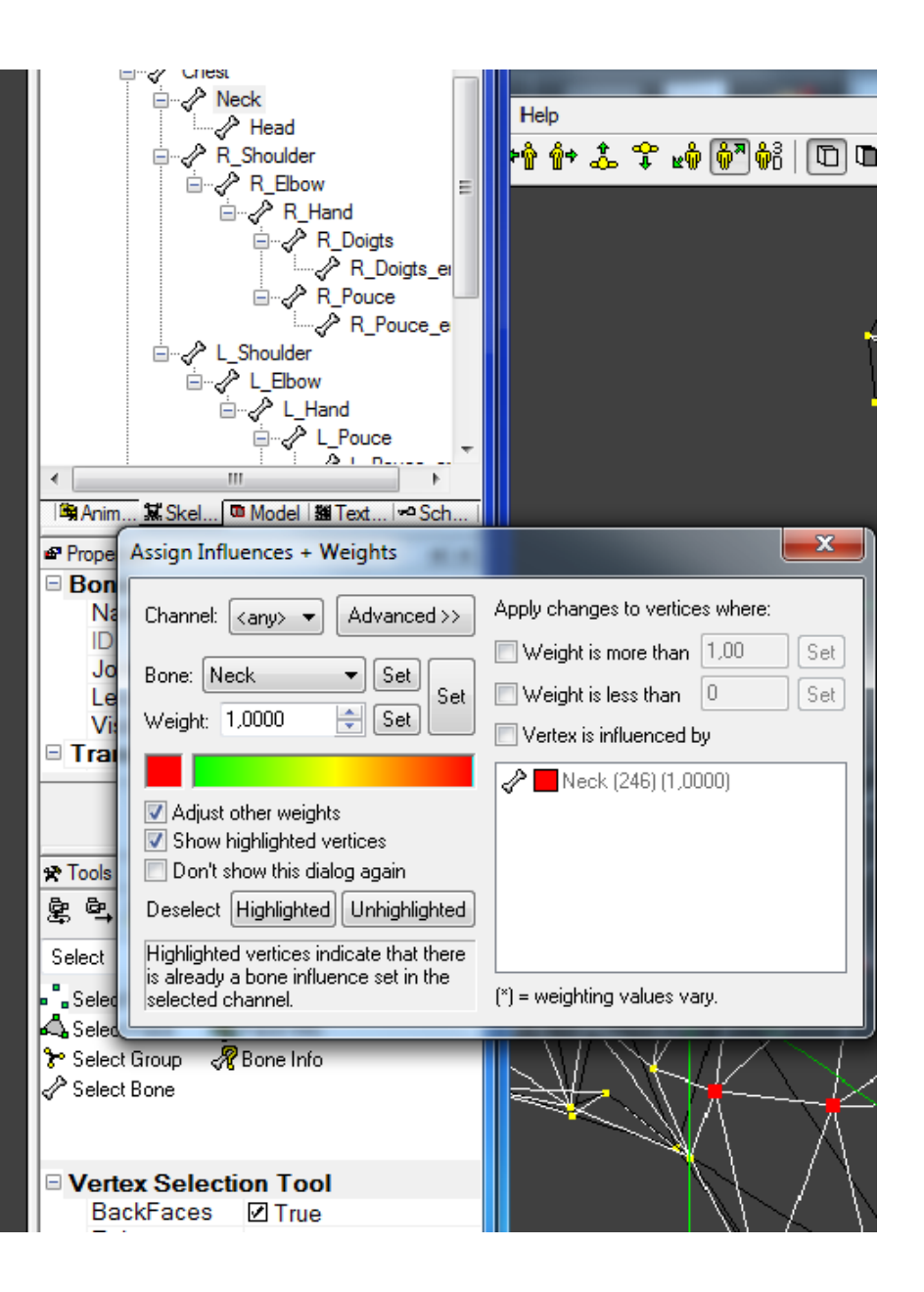

Même chose pour les bras, on sélectionne le bone de l'épaule droite **R\_Shoulder** jusqu'au coude et on assigne à **1.000** Normalement vous avez 2 lignes parallèles pour le pli au niveau du coude, vous sélectionnez les vertex jusqu'a la 1ere ligne comme ci-dessous

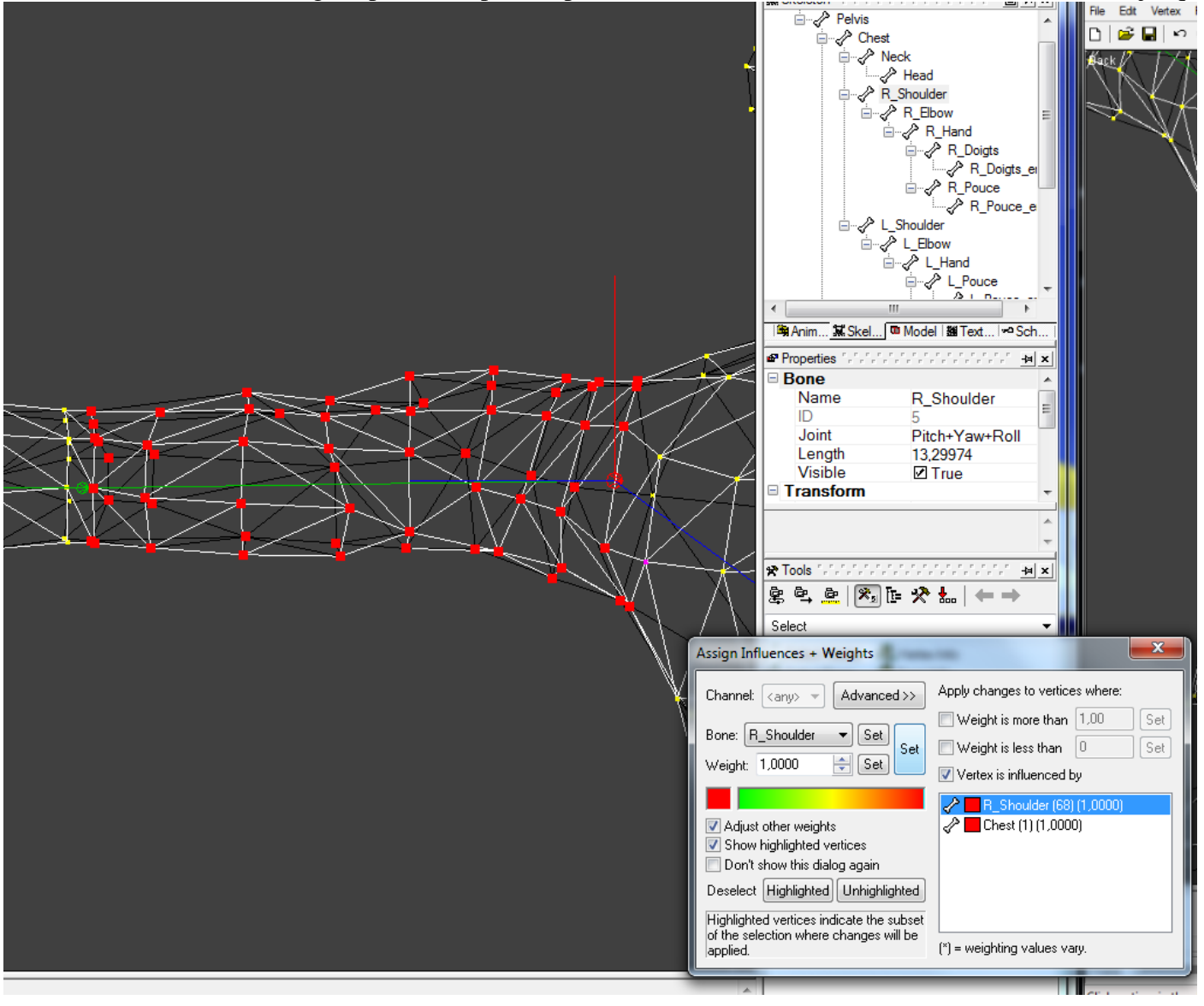

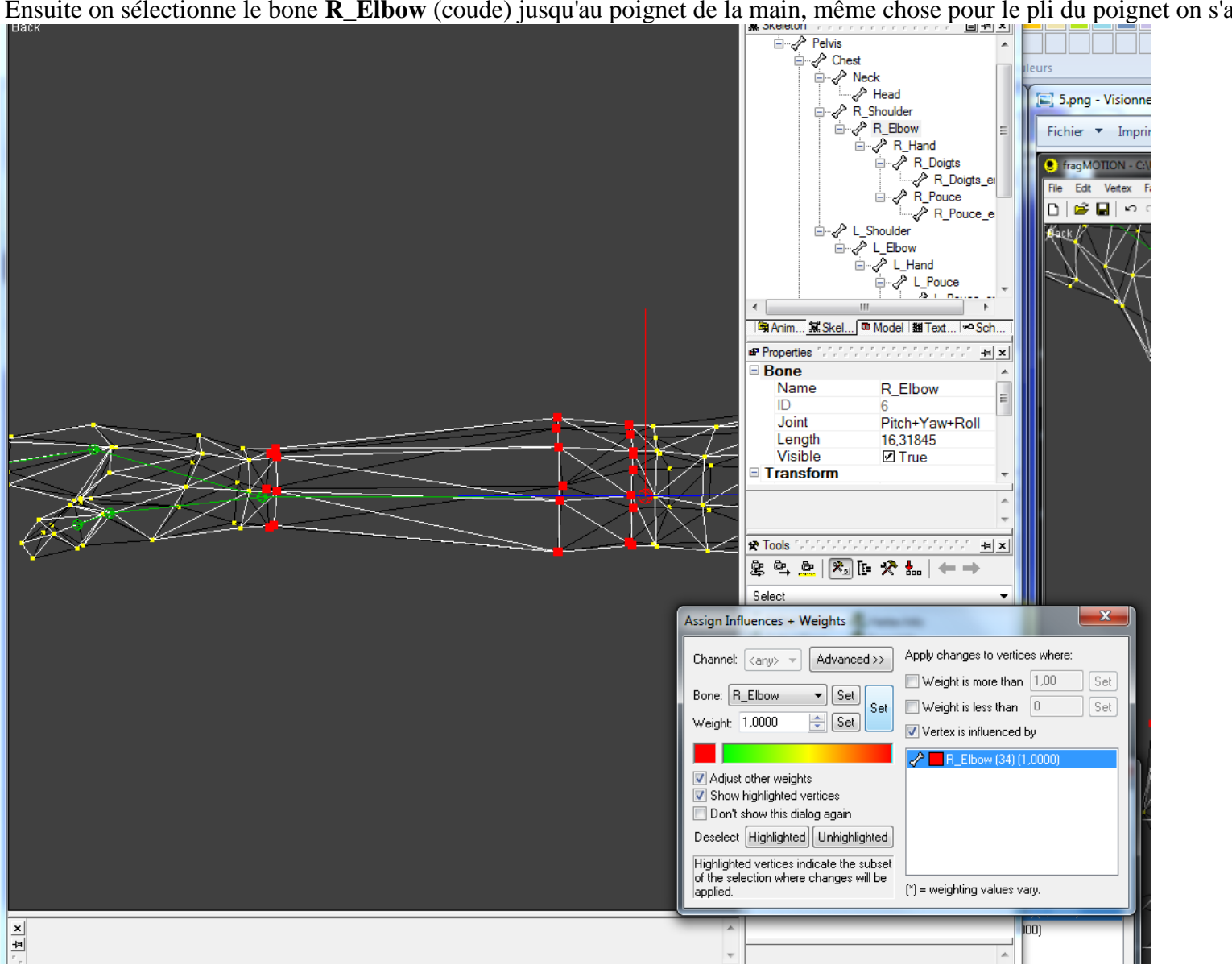

Ensuite on sélectionne le bone **R\_Elbow** (coude) jusqu'au poignet de la main, même chose pour le pli du poignet on s'arrête à la 1ere ligne

Enfin le bone **R\_Hand** de la main et les vertex de la main.

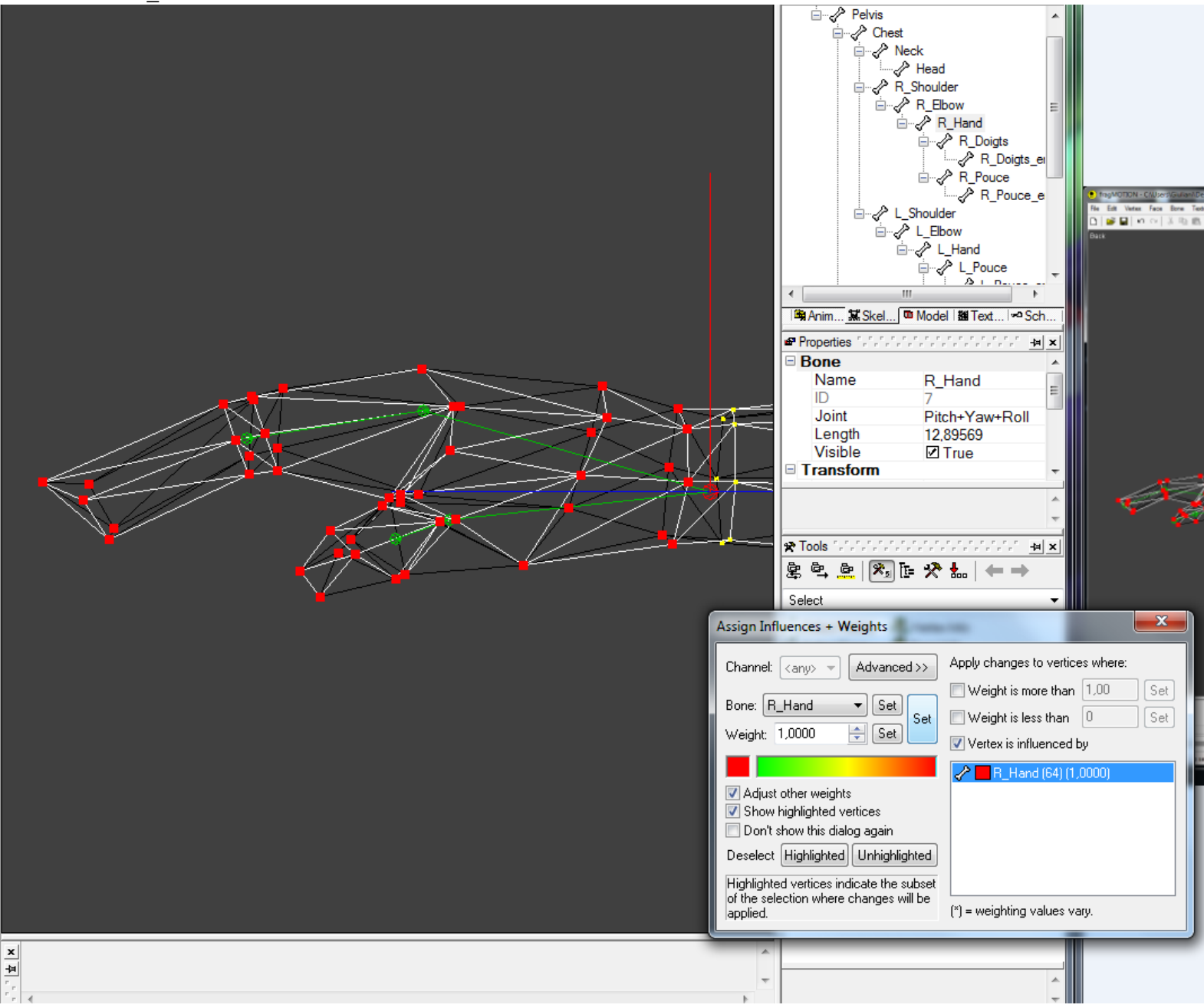

# Je termine par les doigts: c'est un peu particulier, en fonction de votre mesh.

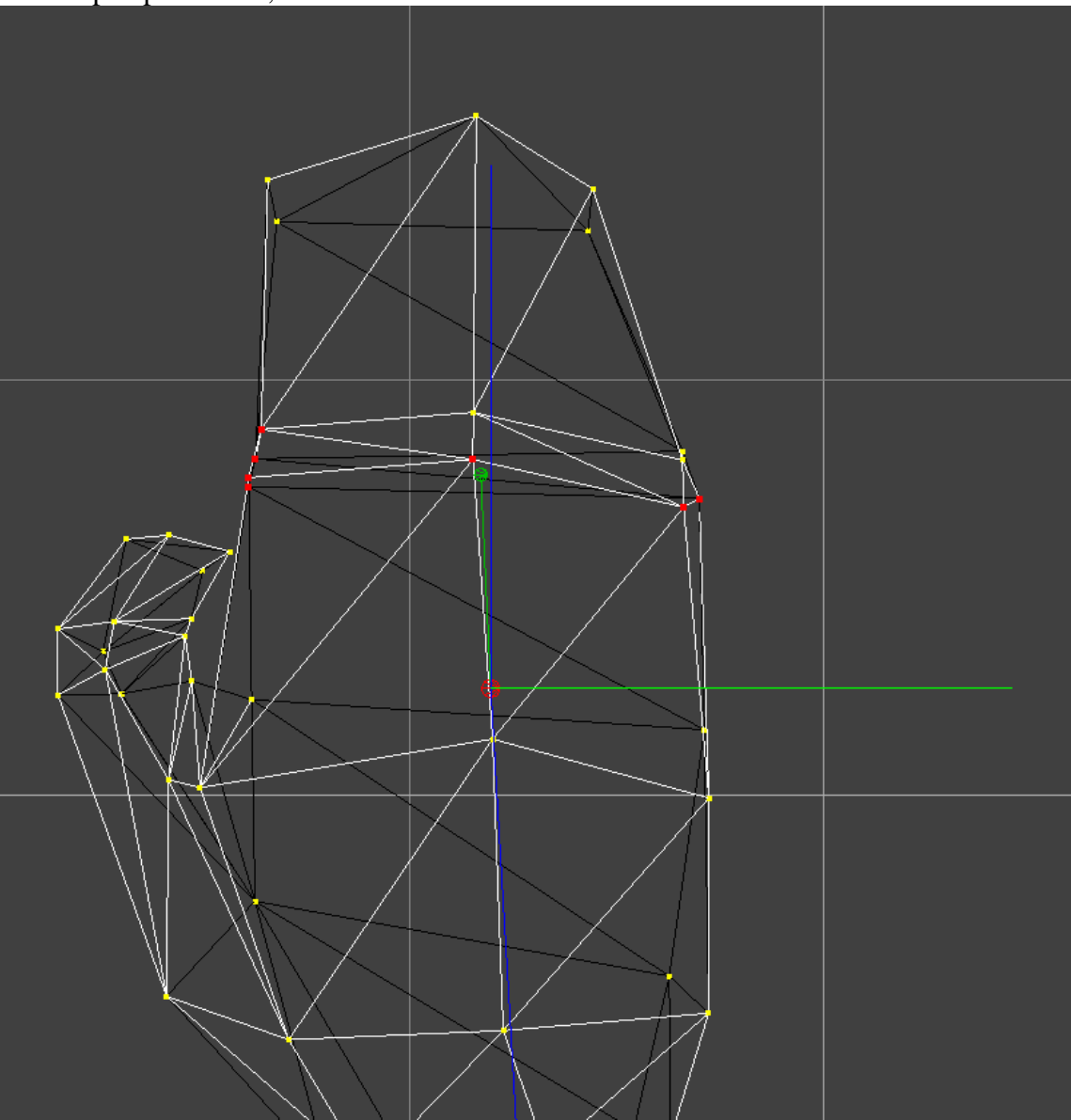

# Et pour les doigts, on sélectionne **R\_Fingers\_end**

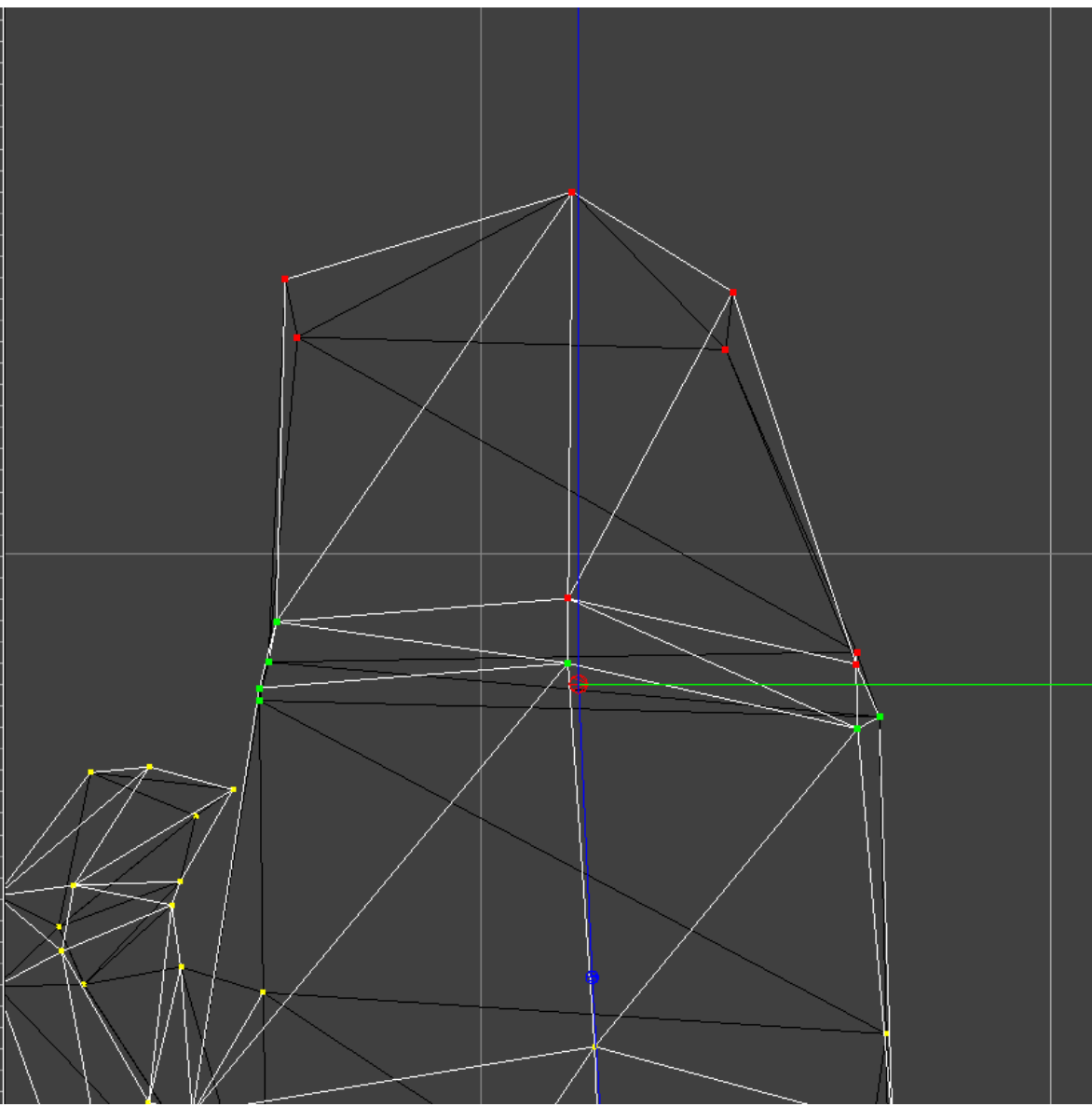

Et maintenant on refait exactement la même chose pour tout le bras gauche. Voila, vous savez comment attacher un squelette à votre mesh, maintenant peaufinons !

# 4. Le weighting = poids des bones et influence

Nous allons détailler le contenu de cette fenêtre:

| AssignInfluences + Weights 📃 🗵                                                                                    |  |  |  |  |
|----------------------------------------------------------------------------------------------------|--|--|--|--|
| Channel: <any> &lt; Advanced &gt;&gt;</any>                                                                       |  |  |  |  |
| Bone: L ankle  Set Set                                                                                            |  |  |  |  |
| Weight: 0.0000 🕂 Set                                                                                              |  |  |  |  |
|                                                                                                    |  |  |  |  |
| <ul> <li>Adjust other weights</li> <li>Show highlighted vertices</li> <li>Don't show this dialog again</li> </ul> |  |  |  |  |
| Deselect Highlighted Unhighlighted                                                                                |  |  |  |  |
| Highlighted vertices indicate that there<br>is already a bone influence set in the<br>selected channel.           |  |  |  |  |

'Channel' sélectionne l'index du poids à assigner. ça peut être 1, 2, 3, 4 ou any. Quand any est sélectionné et qu'un assignement est fait sur un bone en cliquant sur 'Set', l'assignement sera placé sur le 1er channel libre de chaque vertex. Comme on suppose que le poids total sera égal à 1.0, le 4éme channel assignera automatiquement un poids de 1.0 - (weight1 + weight2 + weight3). Si votre modèle nécessite un poids total différent de 1.0 alors vous ne devez pas utiliser le 4éme channel.

**'Bone'** affiche le bone sélectionné dans la vue 3d. Cette donnée peut être modifiée en sélectionnant un bone dans l'arbre de Skeleton ou en utilisant l'outil 'Select Bone' dans la vue 3d. Selectionner le skeleton mettra cette valeur à '(none)'. Cliquez sur le bouton à côté 'Set' pour appliquer l'assignement du bone aux vertex sélectionnés dans l'index choisit de 'Channel'.

'Weight' change l'influence du bone sur les vertex sélectionnés. Cliquez sur le bouton adjacent 'Set' appliquera ce poids aux vertex sélectionnés dans l'index choisi dans 'Channel'. Vous pouvez aussi Cliquer et déplacer le curseur dans la barre de couleur en dessous pour modifier le poids. **NOTE:** Cliquer sur le plus gros bouton 'Set' appliquera les 2, l'assignement aux bones <u>ET</u> le poids sur les vertex sélectionnés.

Quand 'Adjust other weights' est coché, l'application des changements de poids mettra automatiquement à jour les autres valeurs pour chaque vertex proportionnellement de façon à ce que le poids total soit égal à 1.0. (ex: si un vertex a une valeur de poids {poids1=0.5, weight2=0.4, weight3=0.1 } et le poids 1 change pour 0.25, alors le poids2 weight2= 0.6 et weight3 deviendra to 0.15)

Quand 'Show Highlighted Vertices' est coché alors tous les vertex assignés apparaitront en gros dans la couleur de leur valeur actuelle (ex: 1.0 = rouge).

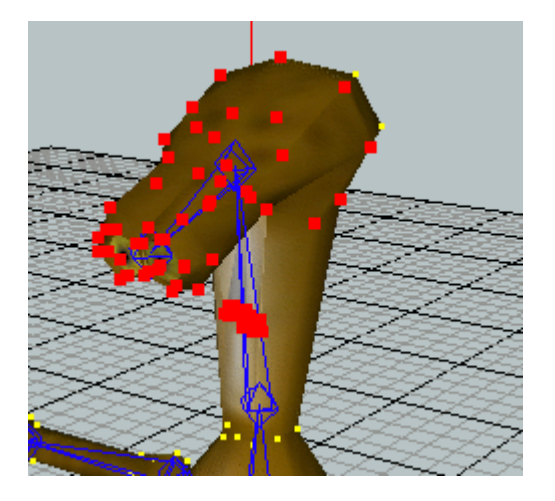

Si vous cochez 'Don't show this dialog again' et fermer la fenêtre, la prochaine fois l'assignement des vertex n'utilisera qu'un poids et vous ne pourrez plus faire de réglages avec cette fenêtre. Il faudra aller dans Edit/Edit Preferences, cliquer sur Edit et modifier la valeur 'VertexWeights' pour 4.

Cliquer sur 'Deselect unhighlighed vertices' désélectionnera les vertex mis en évidence.

Cliquer sur le bouton 'Advanced' affichera des options supplémentaires for mettre en évidence mes vertex sélectionnés à modifier. En advanced mode et quand n'importe quelle case est cochée, les changements faits sur l'assignement d'un bone ou son poids seront appliqués aux vertex mis en surbrillance.

| Assign Influences + Weights                                                                                                    |                                                                                                    |  |
|----------------------------------------------------------------------------------------------------|----------------------------------------------------------------------------------------------------|--|
| Channet:                                                                                                    | Apply changes to vertices where:          Weight is more than       1.00       Set         Weight is less than       1.0000       Set         Vertex is influenced by                                                                                                   |  |
| <ul> <li>Adjust other weights</li> <li>Show highlighted vertices</li> <li>Don't show this dialog again</li> <li>Deselect Highlighted Unhighlighted</li> <li>Highlighted vertices indicate that there is already a bone influence set in the selected channel.</li> </ul> | <ul> <li>Bip01 L UpperArm (12) (1.0000)</li> <li>Bip01 L Clavicle (2) (1.0000)</li> <li>L Elbow (2) (1.0000)</li> <li>L bicep twist (2) (1.0000)</li> <li>Bip01 Spine3 (1) (1.0000)</li> <li>L shoulder outside (1) (1.0000)</li> <li>weighting values vary.</li> </ul> |  |

Quand 'Weight is more than' est coché, seul les vertex dans le channel sélectionné qui ont un poids supérieur à la valeur adjacente seront sélectionnés. Vous pouvez modifier la valeur et cliquer sur 'Set'.

Quand 'Weight is less than' est coché, seul les vertex dans le channel sélectionné qui ont un poids inférieur à la valeur adjacente seront sélectionnés. Vous pouvez modifier la valeur et cliquer sur 'Set'.

Quand 'Vertex is influenced by' est coché, seul les vertex assignés au bone sélectionné dans la liste seront conservés. l'image ci-dessuus illustre l'idée.

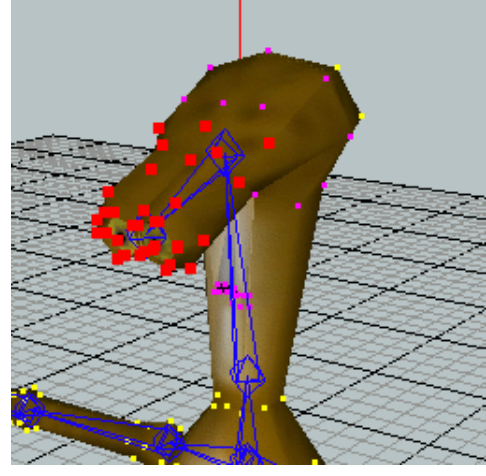

a). Je commence par le pli des genoux, quand le genou va se plier, le côté mollet doit pénétrer dans le dos de la cuisse,

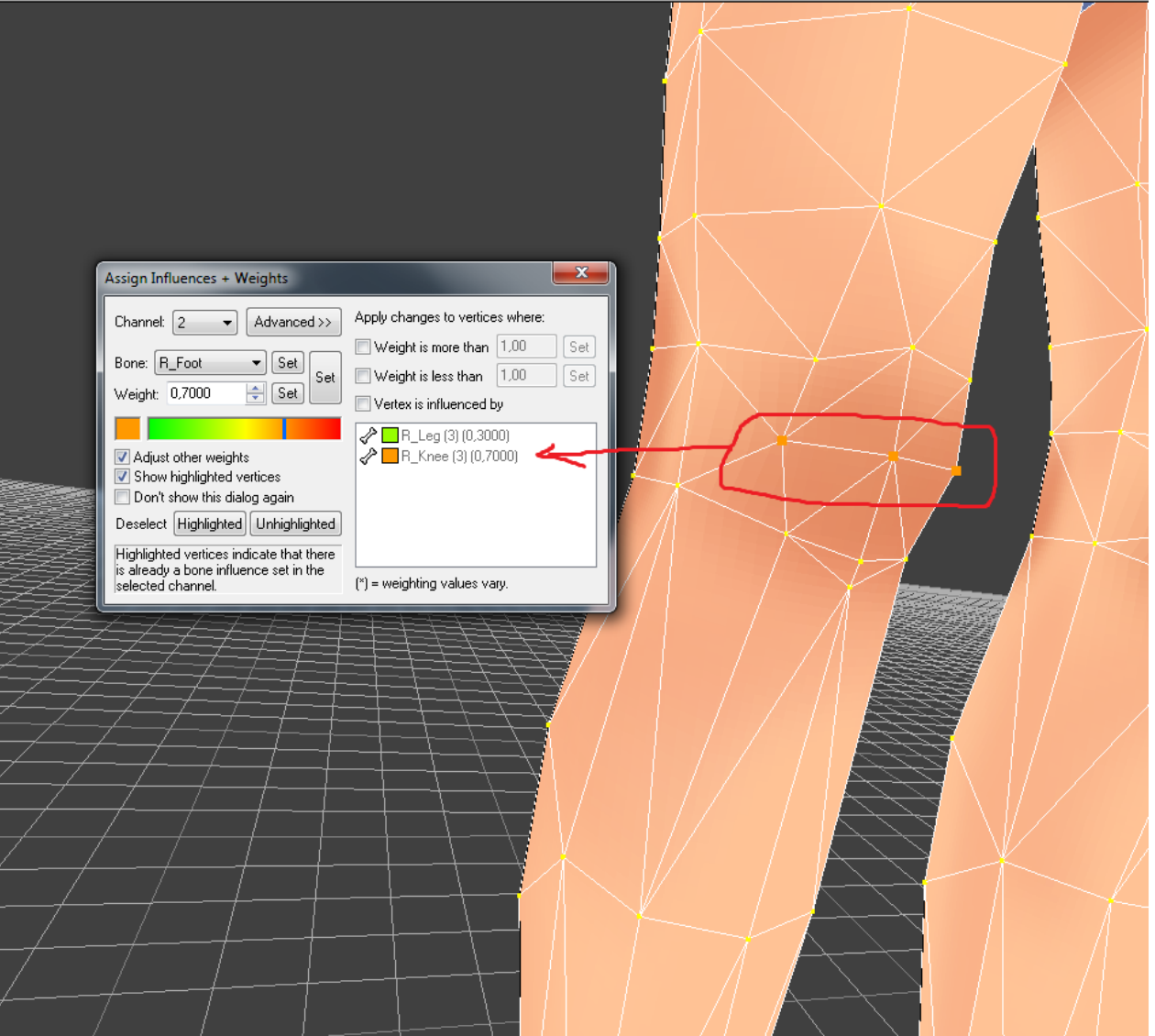

Ces valeurs sont données à titre indicatif!! Elles varieront en fonction de la modélisation de votre mesh, donc je ne m'attarderai pas dessus. Elles sont "inutiles" parce qu'elles sont liées à la modélisation de <u>mon perso</u>, mais elles peuvent vous servir d'exemple alors n'hésitez pas à faire plusieurs tests. Pour les vertex au milieu du genou. 0.70 pour le bone du genou **R\_Knee** 0.30 pour le bone de la cuisse **R\_Leg** 

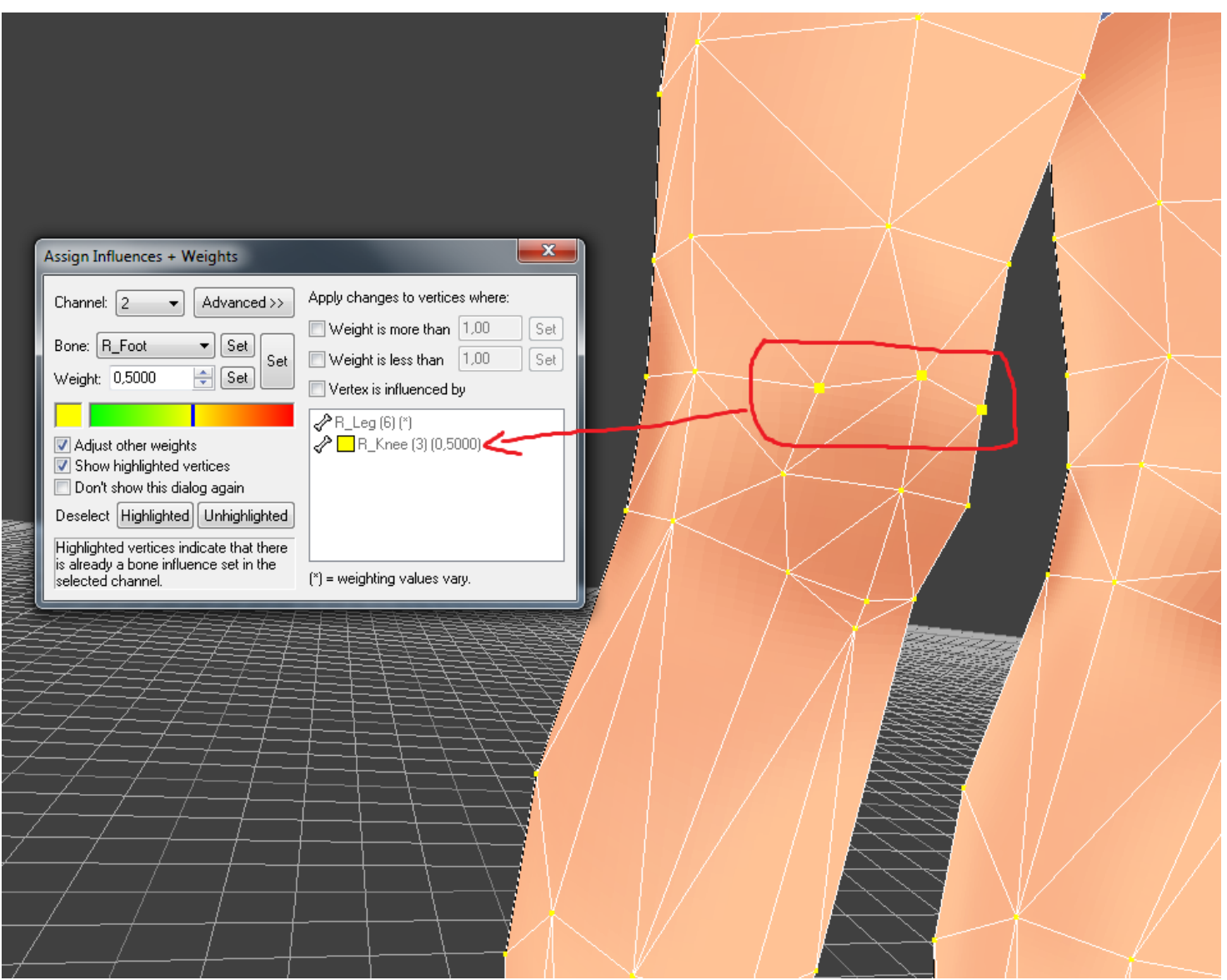

Et 0.50 / 0.50 pour le bone du genou et la cuisse, pour les 3 vertex au dessus du genou. Et on fait la même chose à gauche, comme d'habitude, **PENSEZ BIEN** à sélectionner **L\_Knee** et **L\_Leg** !

# (5. Tests pré-animation)

Pour réaliser des petits tests rapides afin de vérifier la conception de votre maillage ou l'influence des bones sur les vertex par exemple. Dans le panel à Droite, Onglet **Animations**, cliquez droit sur **Animations** comme ci-dessous -> New-> Animation (sans ça, aucun déplacement de bones ne sera possible)

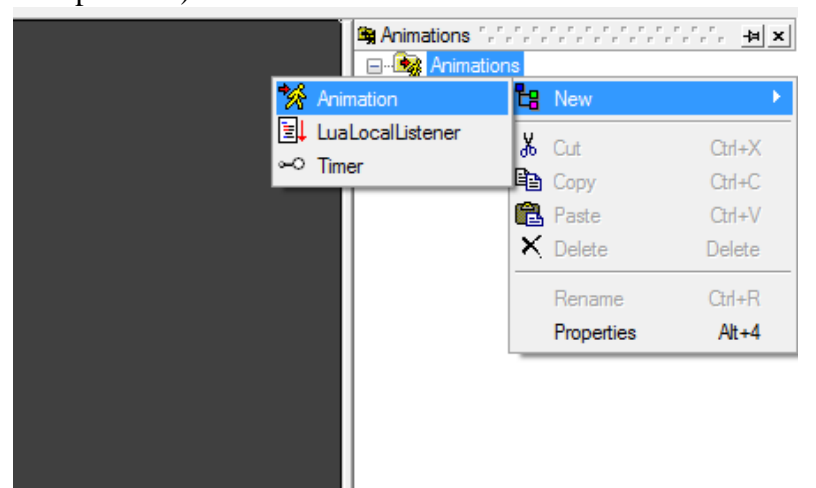

Ensuite en dessous dans le panel TOOLS -> SKELETAL ANIMATION -> Skeletal Anim Widget: On se retrouve avec un autre Widget, qui cette fois, va nous permettre de déplacer le bone avec le mesh attaché.

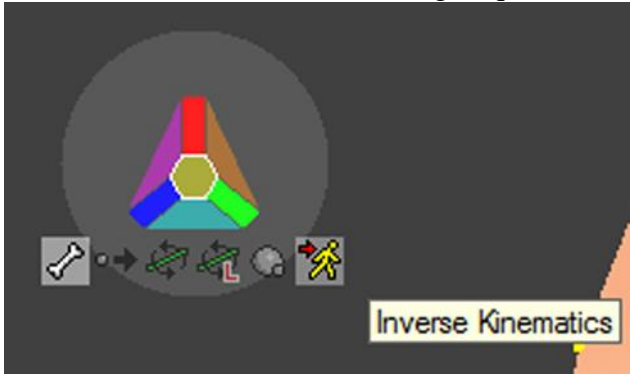

Souvenez-vous si vous souhaitez déplacer ou faire pivoter un bone, il faudra respecter cet ordre en sélectionnant la couleur de l'axe en dernier Select Bone -> Translate ou Rotate Key -> Case *Couleur* 

## Sinon, il y a l'inverse Kinematics ^^

Inverse Kinematics, parce qu'on va réaliser l'animation en contrôlant l'enfant (fin de la chaine des bones) et non le parent (début de la chaine). En d'autres termes, on déplace <u>la main vers le haut</u>, pour que le personnage lève le bras, au lieu de lui faire pivoter l'épaule. Sélectionnez alors un bone, maintenez le clic enfoncé, et déplacez-le en fonction du viewport et de l'angle de vue sélectionné. Avec Fragmotion, vous avez même la possibilité de contrôler en temps réel l'influence des bones. Retournez sur votre nouvelle animation créée (si vous l'aviez quitté)

Sélectionnez les vertex (**TOOLS-> SELECT-> VERTEX**) qui vous intéressent, cliquez sur *maine* pour assigner les vertex et jouer avec le curseur sur la barre colorée, vous constaterez en direct l'influence des bones (bien sélectionnés au préalable) sur la déformation du mesh.

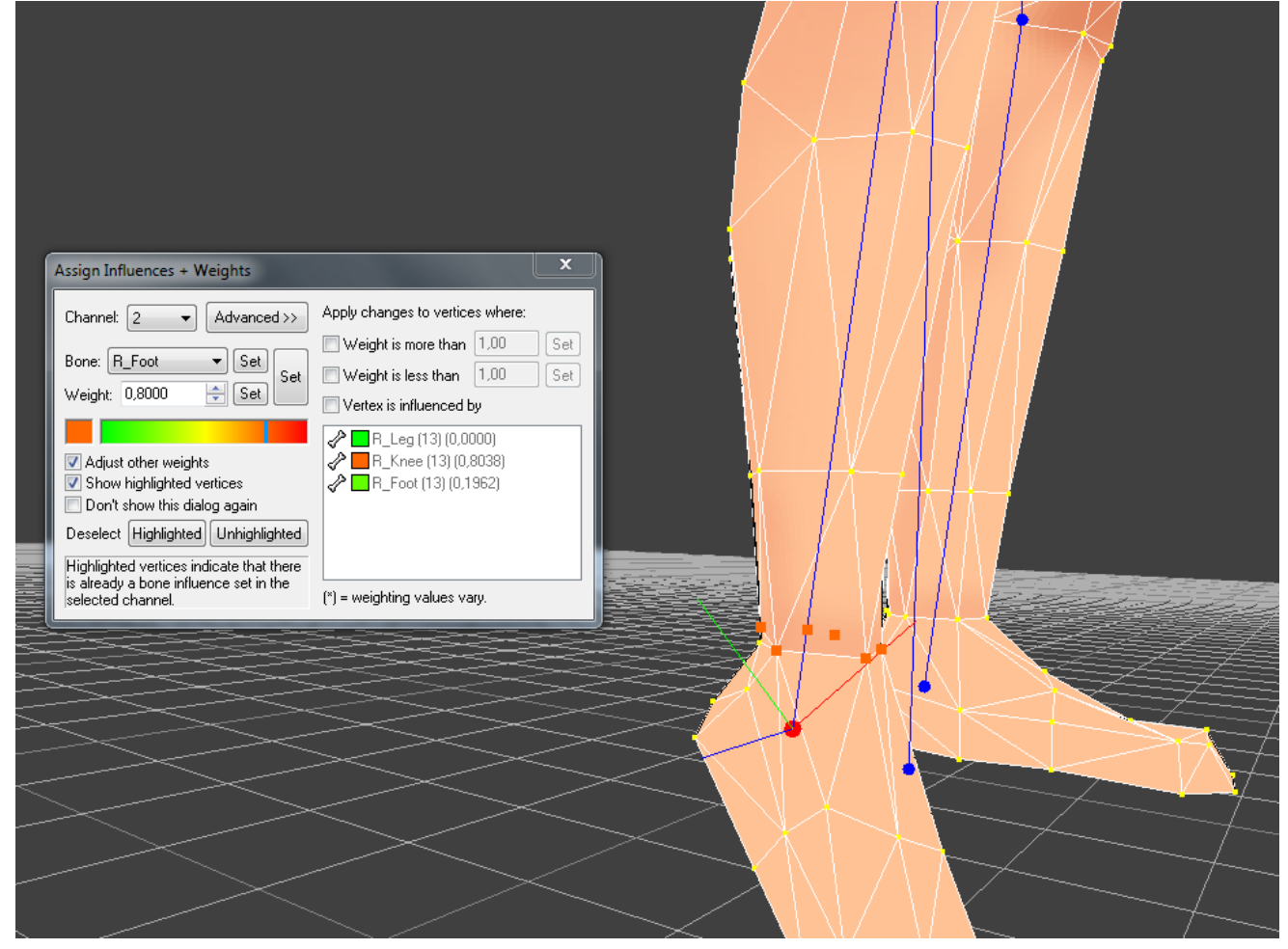

b). Pour le pied 0.80 pour le bone genou R-Knee

et 0.20 pour le bone pied R\_Foot.

ATTENTION: un 3eme bone pourrait se glisser dans la liste en cas d'erreur comme R\_Leg ici, veillez à ce qu'il reste bien à 0.000, et que les 2 autres soient bien à 0.800 et 0.200

On refait la même chose sur le pied gauche en sélectionnant les bones L\_Knee et L\_Foot

Pour retrouver la pose initiale du personnage, recliquez sur le Animations, le 1er de la liste!

c). On attaque la cuisse et les fesses

On définit d'abord la partie fixe du bassin, concrètement quand le perso va lever la jambe ou s'assoir, le haut de sa cuisse doit rentrer dans le "bassin" Attention à bien sélectionner les 2 petits points isolés à droite et à gauche !

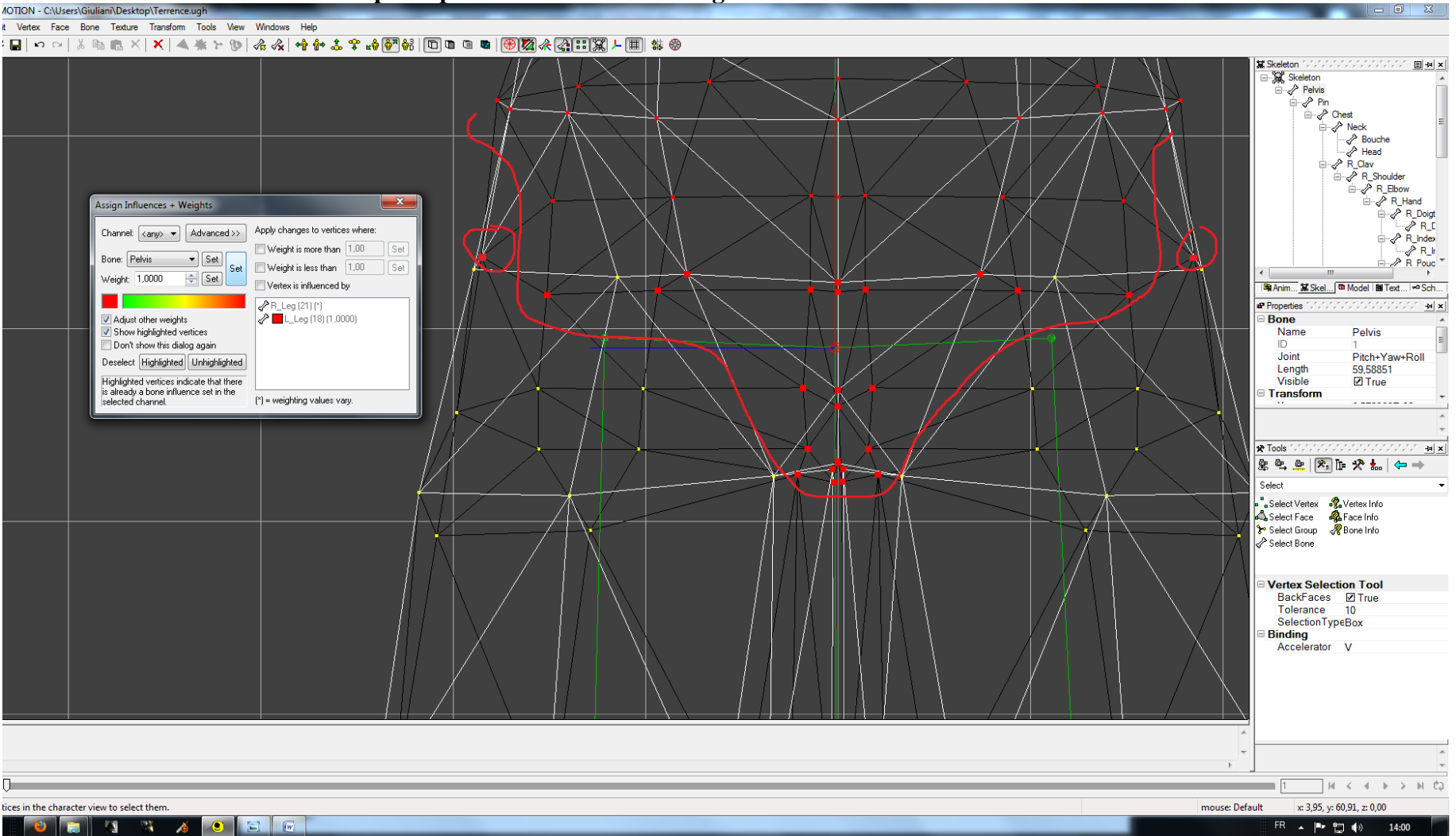

# De face, on sélectionne les vertex dans le pli de l'aine

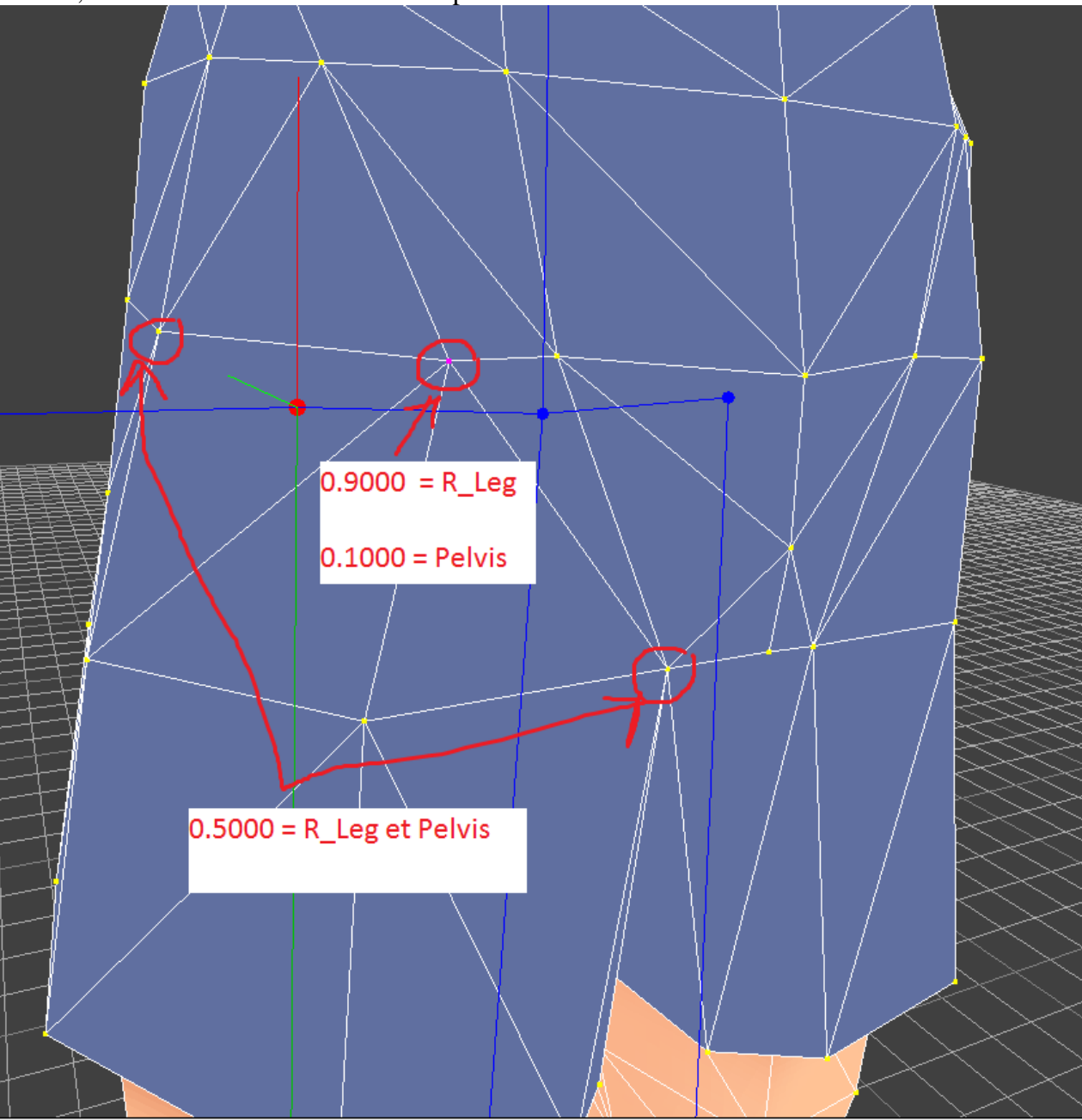

Pour les fesses, 1ere ligne du pli, on sélectionne les vertex ci-dessous

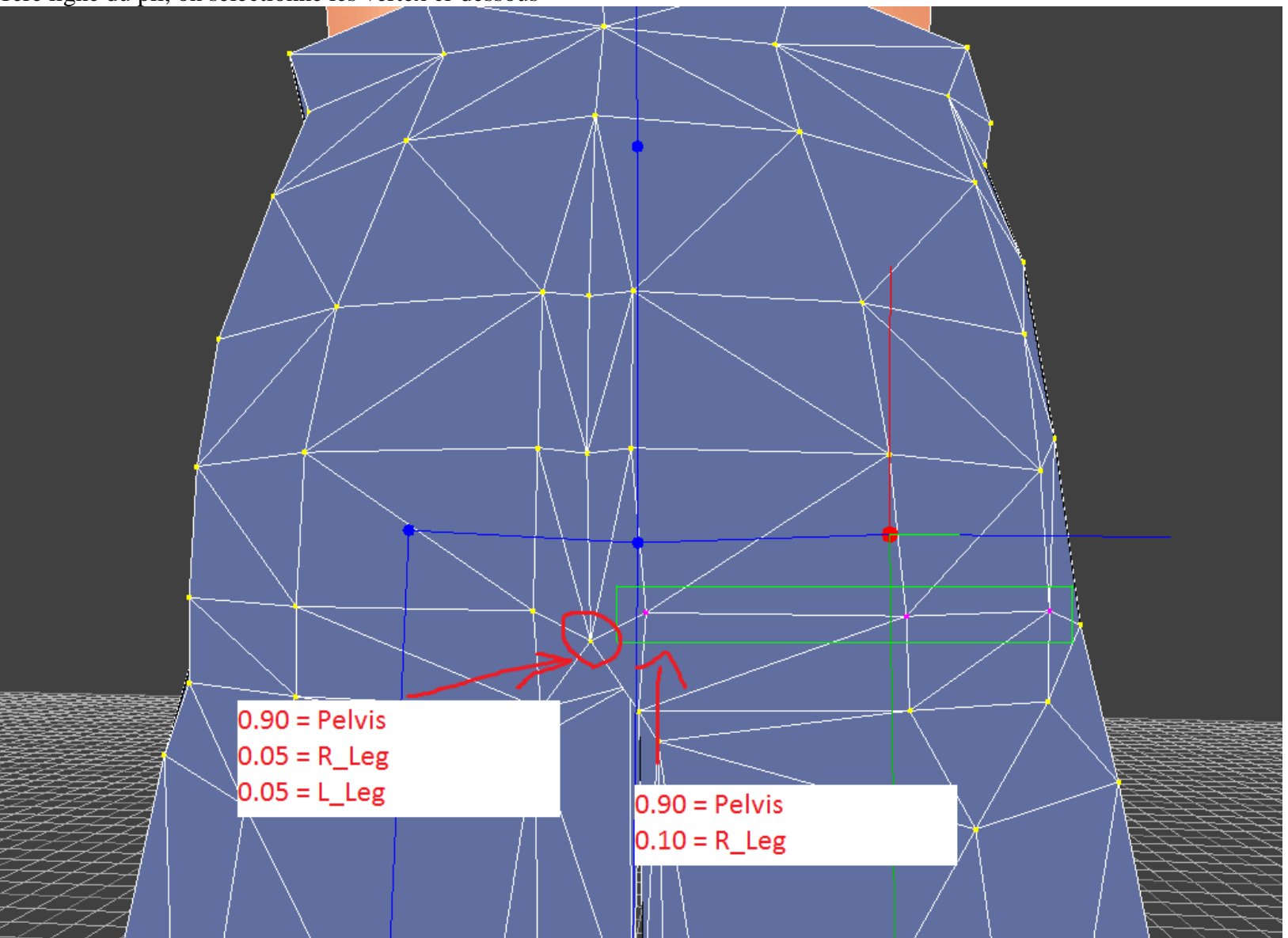

# Seconde ligne du pli des fesses

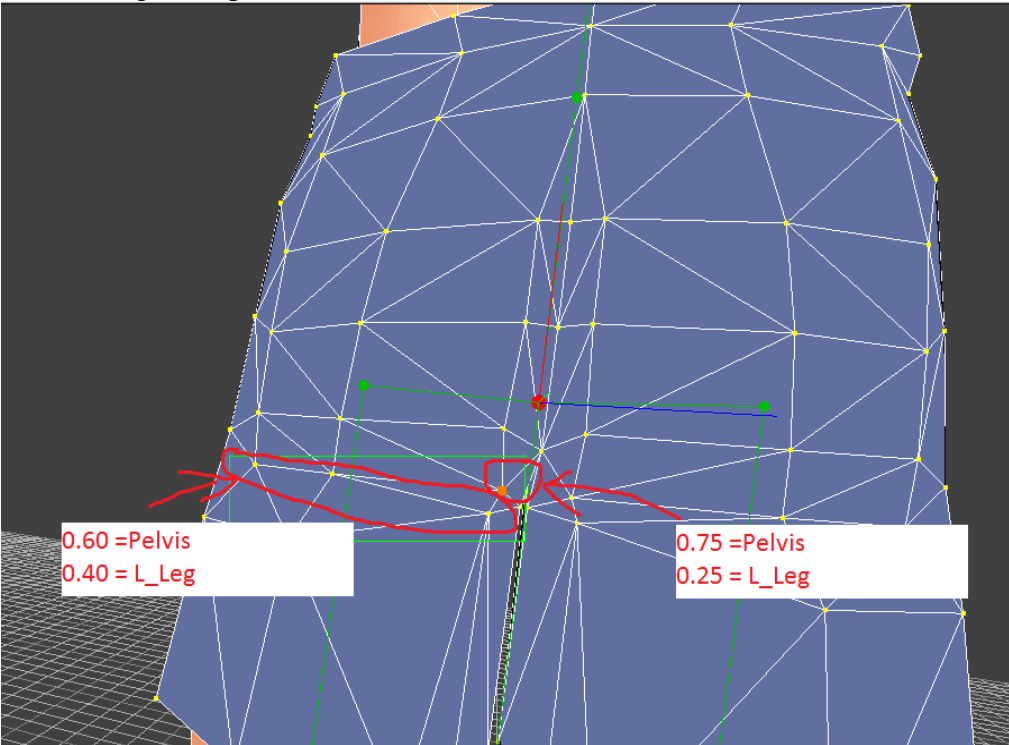

Testé, ça doit donner quelque chose comme ça, Les genoux et les fesses arrondis:

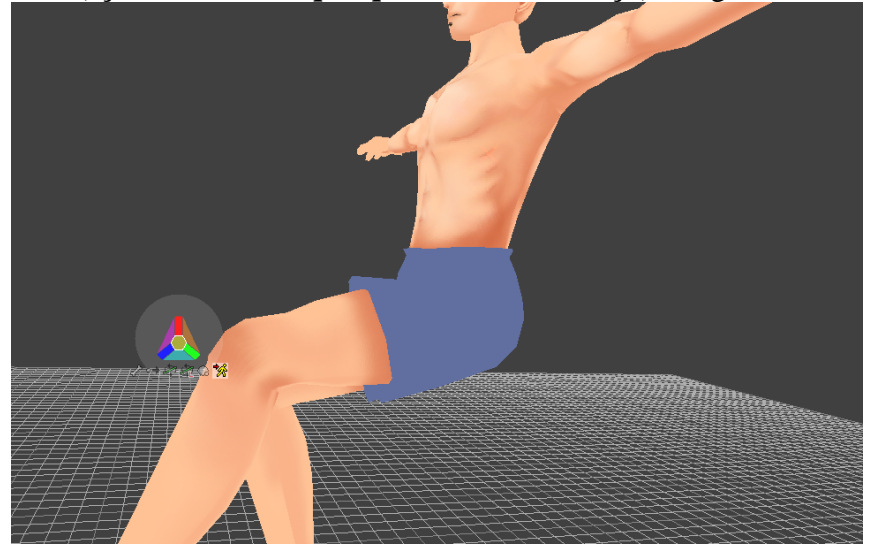

#### **d**). On attaque le tronc

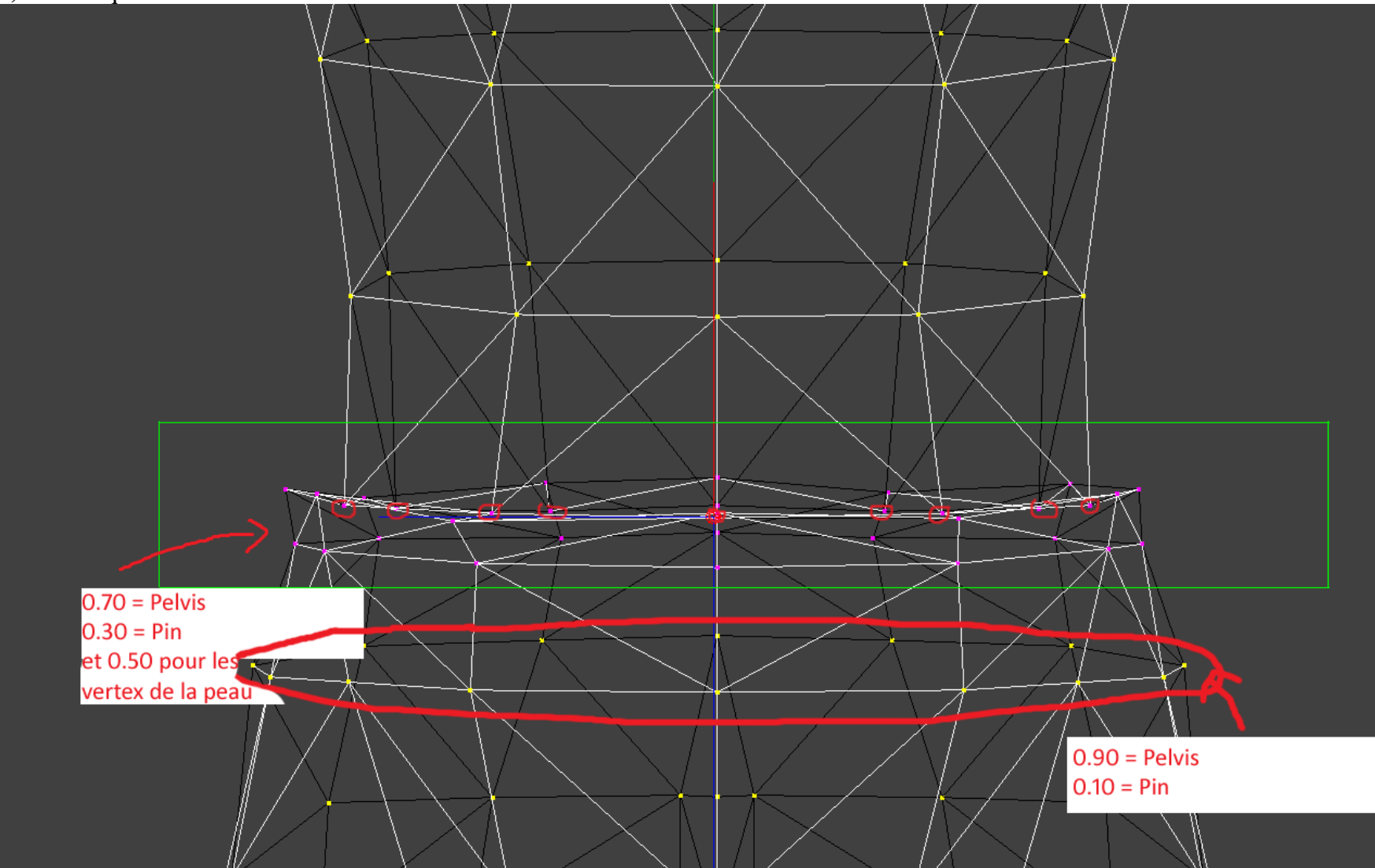

Mon perso porte un caleçon, les vertex de la peau sont à **50/50** liés avec le bone de la colonne (Pin) et du bassin (Pelvis) Le caleçon, lui, sera moins soumis à l'influence des bones donc **0.70 pour le Pelvis** 

0.30 pour Pin

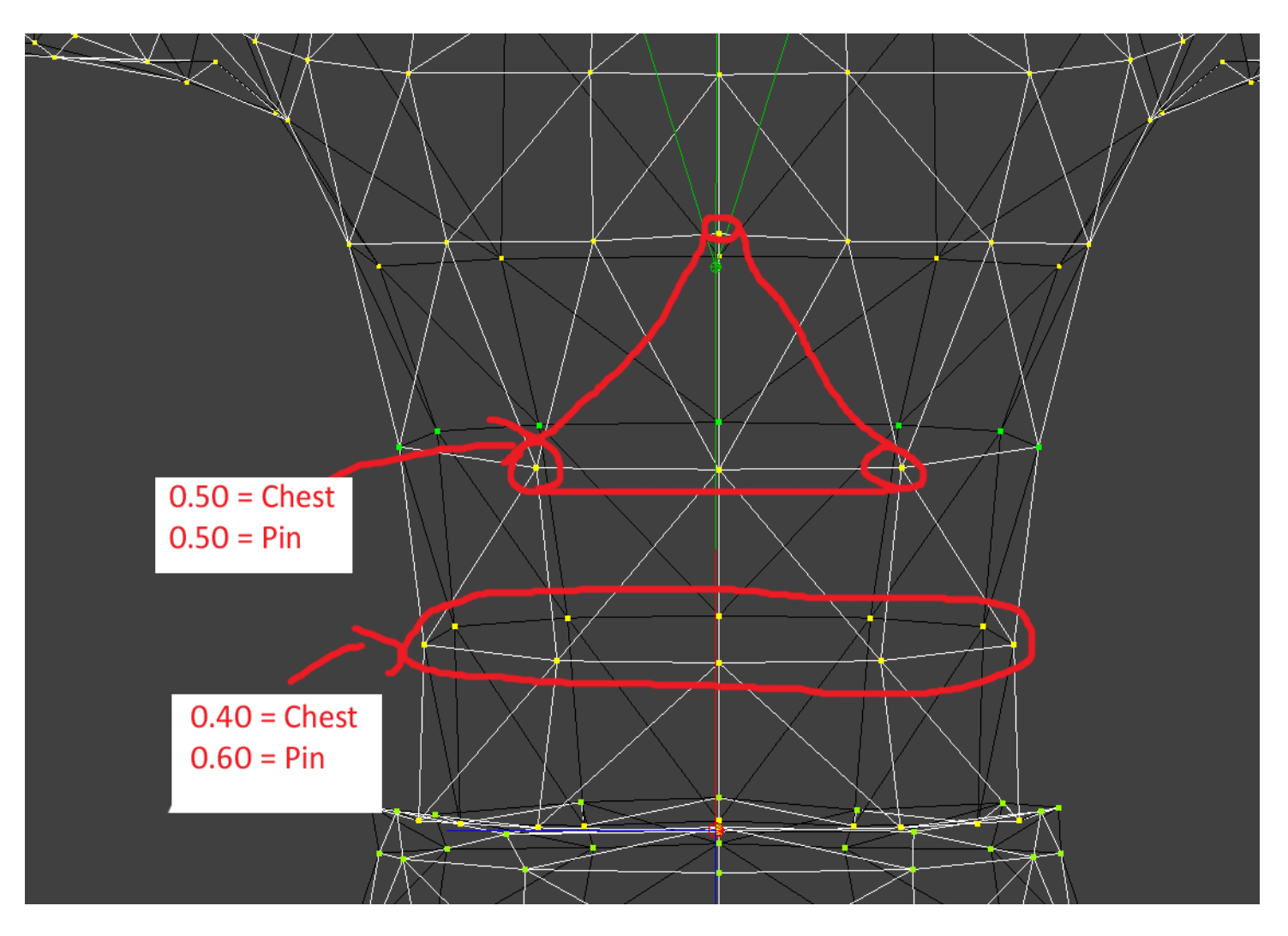

Le torse nécessite peu d'ajustement, juste au niveau des hanches et du thorax

#### e). Maintenant on passe au cou Chest = 0.70 et Head = 0.30

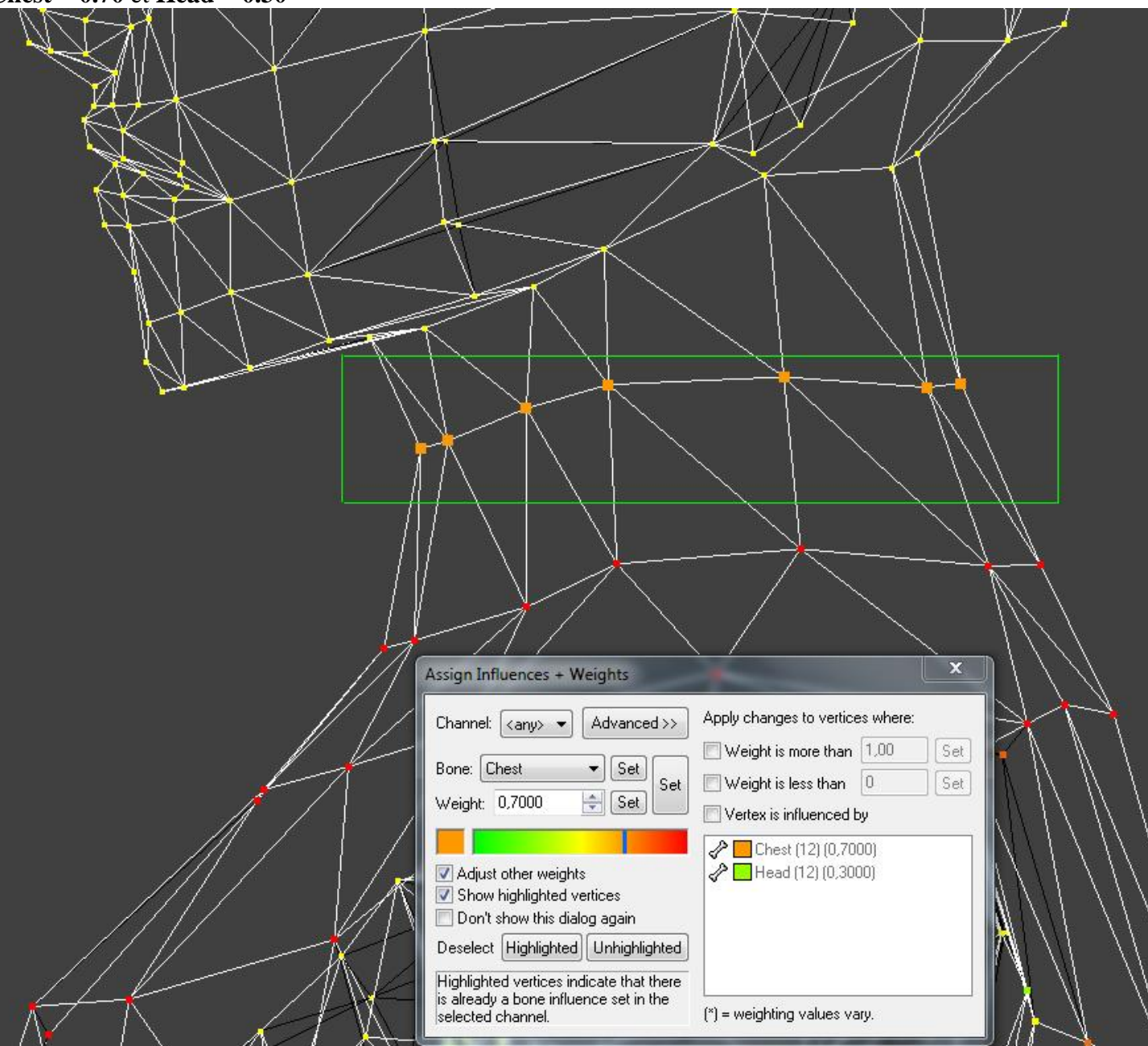

f). Maintenant le plus compliqué, les épaules...

L'amplitude des épaules est tellement importante presque 360°, qu'il est assez difficile d'obtenir quelque chose de complètement propre. Ma méthode de travail consiste à lever le bras du perso, ainsi je peux mieux définir l'influence de chaque bone sur les vertex au niveau du pli de l'épaule.

#### Je clique sur bone Chest

Dans le panel **TOOLS -> SKELETAL ANIMATION ->** je clique dans la seconde fenêtre sur **Anchored** (l'ancre) et **Locked** (la croix rouge) de façons à verrouiller le bone et empêcher toute rotation autour du bone Pelvis.

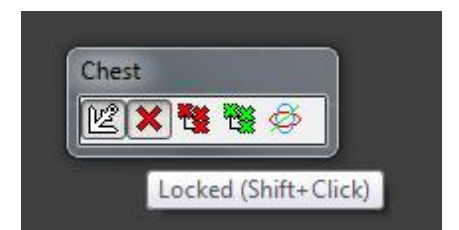

Puis dans le Skeletal Animation Widget, je clique sur Inverse Kinematics

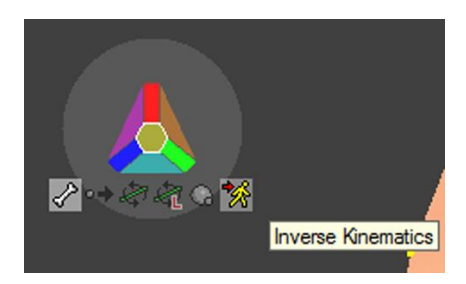

En vue de face, je clique maintenant sur le bone de la main droite **R\_Hand** et en maintenant appuyer, je le glisse vers la droite de façon à positionner le bras droite le long de la tête comme ci-dessous

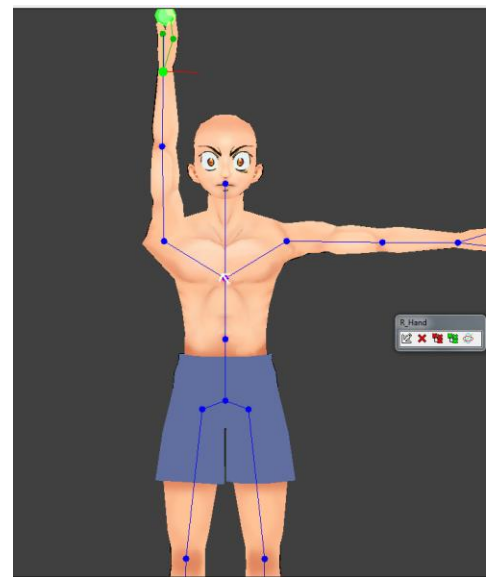

Ensuite en vue 3D, on sélectionne le bone **R\_Shoulder**, et on clique sur **Rotate Key** dans le **Skeletal Animation Widget** On fait pivoter le bras de cette façon, en sélectionnant l'axe de couleur **rouge** 

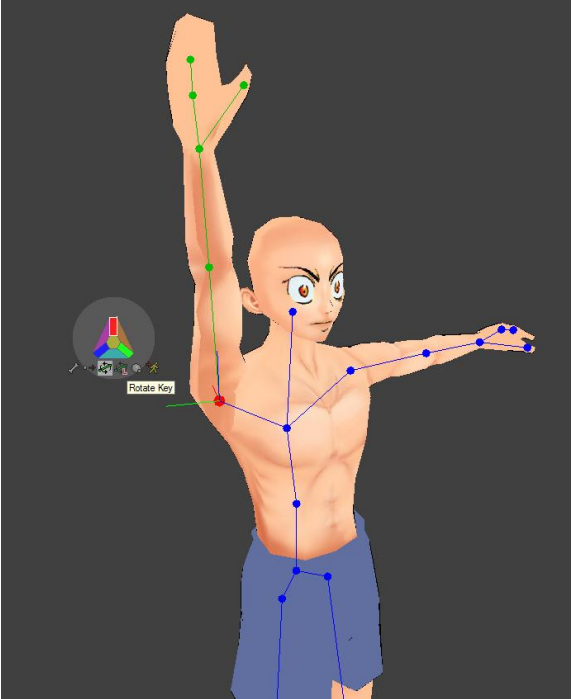

Il va falloir jongler entre cette fausse séquence d'animation et la pose initiale du perso, pour sélectionner les vertex et modifier l'influence des bones.

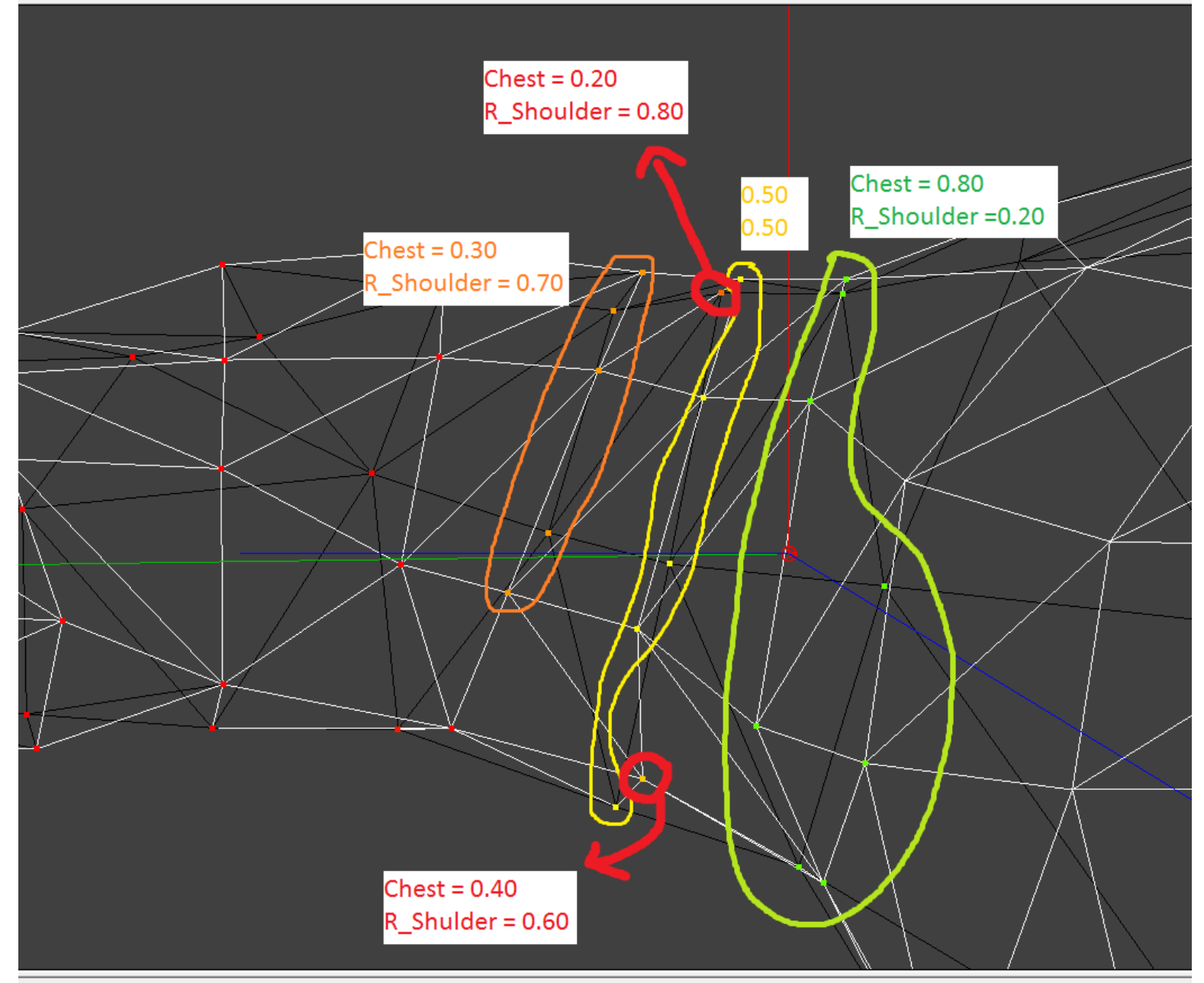

Pensez à bien tester l'animation bras levé et bras baissé le long du corps pour obtenir le rendu le plus réaliste et plus propre possible.

g). On passe au coude, tout l'avant bras est assigné au bone du coude jusqu'au poignet (le dessus traversera le biceps quand le bras sera plié) On modifie l'influence très légèrement sur le coude comme ci-dessous pour "l'arrondir".

| Assign Influences + Weights<br>Channel: <any> ▼ Advanced &gt;&gt;<br/>Bone: R_Elbow ▼ Set<br/>Weight: 0,0200 ♀ Set<br/>Veight: 0,0200 ♀ Set<br/>Adjust other weights<br/>Adjust other weights<br/>Adjust other weights<br/>Adjust other weights<br/>Don't show highlighted vertices<br/>Don't show this dialog again<br/>Deselect Highlighted Unhighlighted<br/>Highlighted vertices indicate that there<br/>is already a bone influence set in the<br/>selected channel.</any> | Apply changes to vertices where:<br>Weight is more than 1,00 Set<br>Weight is less than 0 Set<br>Vertex is influenced by<br>R_Shoulder (2) (0,0200)<br>R_Elbow (2) (0,9800)<br>(*) = weighting values vary. |
|----------------------------------------------------------------------------------------------------|----------------------------------------------------------------------------------------------------|

Pensez bien à refaire exactement la même chose à gauche comme d'habitude.

Enfin testez et re-testez différentes positions jusqu'à l'obtention de quelque chose de propre et "d'arrondi sur les angles". Pied, genou, épaule, coude, poignet, main et cou.

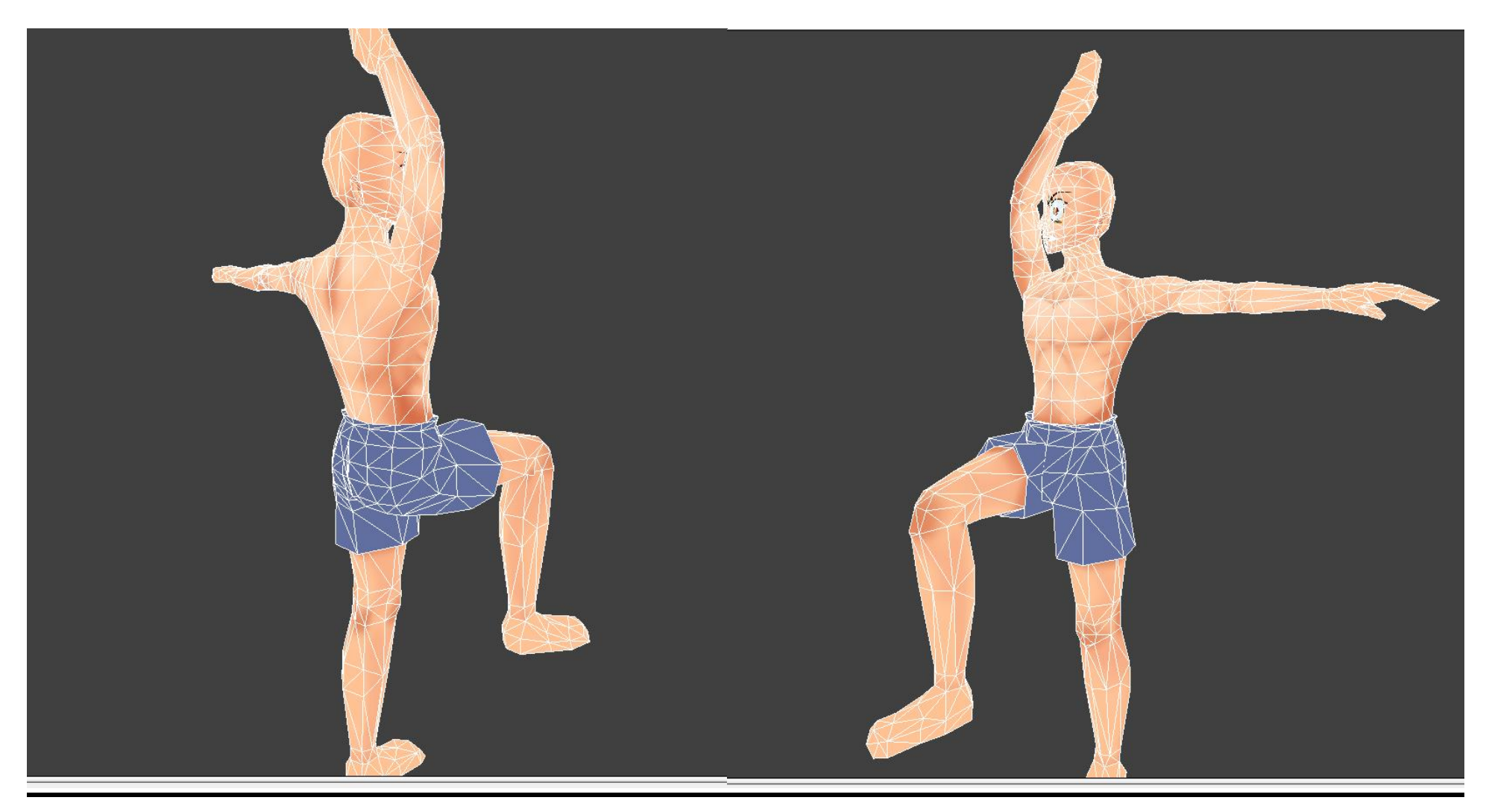

#### Terminé! On peut maintenant passer à l'animation du personnage.

# C. L'ANIMATION

Pour ceux qui ont déjà modélisé quelque chose en 3D, vous comprendrez aisément le système. On va procéder en 2 étapes:

#### 1) Référence:

Quand on modélise en 3D on doit utiliser ce qu'on appelle des Gabarits ou Blueprint:

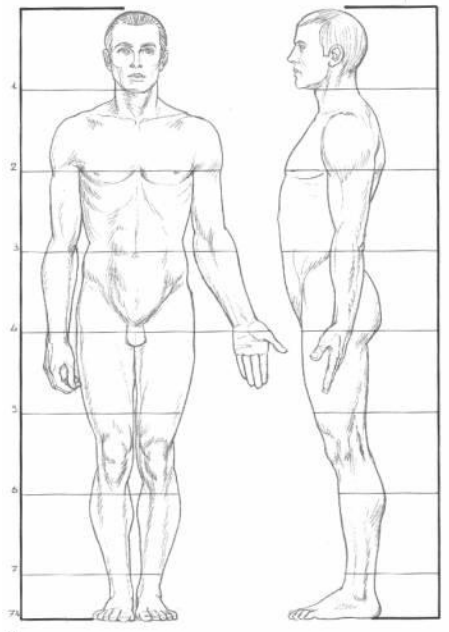

On utilise ce gabarit comme référence en arrière-plan et on modélise en déplaçant les vertex d'abord de face, puis de profil, pour les faire correspondre au modèle, ainsi en étant travaillé e face et de profil, le mesh prendra petit à petit la forme du gabarit.

On fera de même pour l'animation, afin d'obtenir quelque chose de propre, on calquera les mouvements d'une référence précise.

## 2) Optimisation

Toujours comme pour la 3D, on va commencer par travailler sans se soucier du nombre de clef d'animation total (Keyframes) On va se contenter dans un premier temps de calquer tous les mouvements pour rendre l'animation la plus réaliste possible.

Ensuite, on va optimiser ; en 3D on travaille d'abord sans se soucier du nombre de faces, on suit le gabarit pour détailler le modèle au maximum, puis on travaille en LPM (Low Poly Modelisation), manuellement on va réduire le nombre de faces en essayant de conserver la "forme originale" du modèle 3D, en évitant que ce soit trop carré. On doit faire beau avec très peu de faces.

Pour l'animation, on essaiera de faire pareil, on ne conservera que les étapes essentielles du mouvement et on supprimera les clefs inutiles.

Dans le panel à Droite, Onglet Animations, cliquez droit sur Animations comme ci-dessous -> New-> Animation

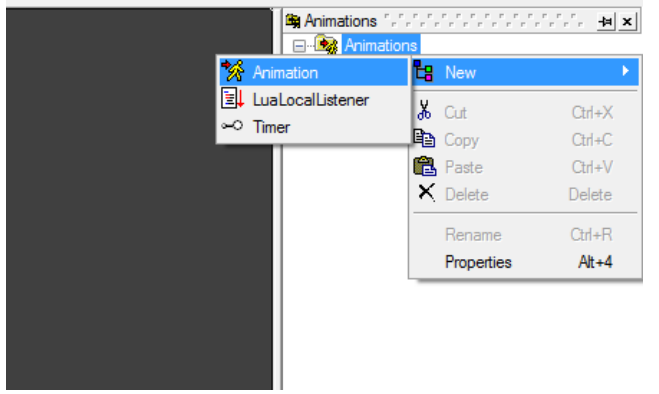

Puis double-cliquer sur cette nouvelle Animation pour ouvrir le Keyframe Editor

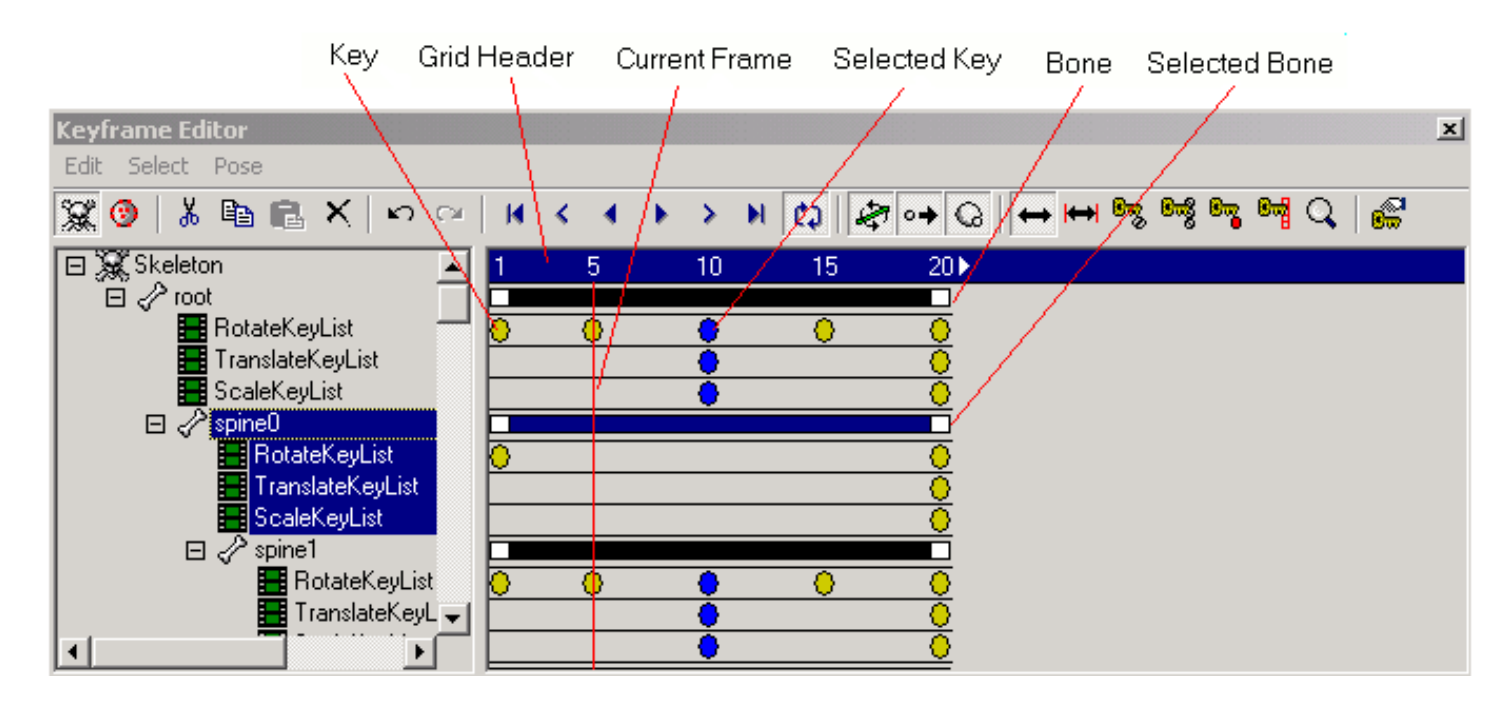

Il affichera les clefs d'animation pour chaque bone, gardez à l'esprit que plus il y aura de clefs d'animation, plus ce sera lourd à charger pour RealmCrafter ! Le perso par défaut de RCS compte **1539 frames** au total, je conseille de rester en dessous des <u>500-600 au total</u>.

#### A SAVOIR:

\_ Les Clefs d'animation ou Keys sont automatiquement enregistrées sur le curseur rouge **Current Frame**, donc faites attention à bien le repositionnez à chaque fois

\_ Clic gauche dans la barre bleue (Grid Header) permet de positionner le curseur rouge Current Frame

\_ Clic droit dans la barre bleue (Grid Header) permet de sélectionner toutes les Keys de la colonne

\_ Quand les Keys passent en bleue (au lieu de jaune) c'est qu'elles sont sélectionnées

\_ Quand toutes les keys sont sélectionnées, placez dessus un curseur en forme de main apparaitra et vous permettra de déplacer les Keys

\_ Dans la barre bleue (Grid Header) La flèche à droite de 20, permet d'allonger la durée de l'animation

\_ Si vous sélectionnez une colonne de Keys et utilisez les outils copier/coller, sachez que FragMo ne colle pas les keys là où vous avez positionné votre curseur, Il pose la copie sur le frame 1, à vous ensuite de déplacer la colonne copiée avec le curseur main

\_ Pour boucler parfaitement votre animation, copiez le 1er frame et créez le dernier frame avec cette copie

# **<u>1. IK = Inverse Kinematics :</u>**

**Inverse Kinematics** = parce qu'on va réaliser l'animation "de façon inverse", ce qui signifie plutôt en partant de la fin. On va contrôler directement l'enfant (donc fin de la chaine des bones) pour qu'ils dirigent le bone parent (début de la chaine). En d'autres termes, pour faire lever le bras du perso, on va déplacer directement <u>la main vers le haut</u> et elle va entrainer tout le bras (je sais, ça nous parait logique, mais pour un ordinateur ça ne l'est pas ^^), au lieu de lui faire pivoter d'abord l'épaule, puis le coude, puis le poignet et enfin la main...

#### Dans le panel TOOLS -> SKELETAL ANIMATION -> Skeletal Anim Widget:

On retrouve notre Widget.

On va d'abord choisir la bonne caméra en fonction du mouvement souhaité. On peut commencer avec celle de face par exemple pour faire descendre le bras le long du corps.

![](_page_51_Picture_5.jpeg)

On va d'abord verrouiller le bone **Chest**, au niveau du thorax, pour ne pas que le reste du corps soit entrainé avec le bras. On le sélectionne. Dans la seconde fenêtre qui est apparue avec le Widget d'animation, on clique sur **Anchor** puis sur **Locked**.

On clique sur le bone **R\_hand**, puis sur **Inverse Kinematics.** 

Maintenez le clic enfoncé, et déplacez-le en fonction du viewport et de l'angle de vue sélectionné. Et amenez le poignet le long du corps, comme sur l'image ci-dessous

![](_page_52_Figure_0.jpeg)

# 2. Animation de marche:

Pour les persos il faut un minimum de clés d'animation ou KeyFrames. C'est surtout ça qui fait ramer Blitz! Ce n'est pas la durée de l'animation, ni le nombre de tris/faces mais bien le <u>nombre de clés d'animation</u>. Donc le mieux c'est de fonctionner par poses-clés (en gros : ne créer des clés qu'aux étapes essentielles, et toutes les 5 frames par exemple).

Nous allons donc animer un cycle de marche, on renomme vite fait l'animation: **Walk** Pour ce faire, nous allons avoir besoin de chercher des références sur le web Voici celle que j'utilise pour la vue de profil:

# The Fives Poses of a Normal, Naturalistic, Vanilla (well Basic...) Walk :

![](_page_53_Figure_4.jpeg)

\* See also Richard Williams, The Animator's Survival Kit p.108

On va donc l'utiliser en Background dans FragMotion Dans la barre d'options -> View -> Background Images

| Top<br>Bottom | Offset X: | 0      | Done  |
|---------------|-----------|--------|-------|
| Left<br>Right | Offset Y: | 0      |       |
| Front<br>Back | Scale     | 1,00 🚔 |       |
|               | Image:    | Browse | Clear |

\_ On doit choisir la vue, donc je clique sur Left (profil gauche), de façon à ce que mon personnage soit dans la même position que celui de référence

\_ Puis on clique sur **Browse...** et on charge son image référence, en prenant soin de sélectionner le format de l'image dans la liste en bas à droite.

\_ Avec **Scale**, on ajuste la taille de l'image

\_ et avec les Offsets X et Y, on ajuste la position de l'image, puis Done pour valider

Maintenant je double-clique sur mon animation pour ouvrir le Keyframe editor

Dans la barre bleue, je place ensuite le curseur rouge sur le **Frame 2**, on laisse le Frame 1 libre pour pouvoir exporter plus facilement le squelette ensuite. Donc je commence à positionner mon personnage de la même façon que sur ma référence, j'utilise Inverse Kinematics et je fais bien attention au bone que je sélectionne.

#### FRAME1:

Pensez à basculer en vue Wireframe pour voir par transparence et adapter la position de votre personnage.

Ne négligez aucun détail, vérifiez la position des épaules, du nez (pour la hauteur, je me base sur la position du nez) de la tête etc... Afin que ce soit le plus réaliste possible.

Quand vous travaillez avec TOOLS -> SKELETAL ANIMATION -> Skeletal Anim Widget: En dessous une fenêtre INVERSE KINEMATICS TOOLS apparait: Avec une option de CONSTRAINTS, LockX, LockY et LockZ, pensez à cocher/décocher pour travailler en fonction des axes

*False* = le mouvement sera libre sur cet axe *True* = le mouvement sera bloquer sur cet axe

#### Frame 5:

Le 1er mouvement est posé, dans la barre bleue du **KeyFrame editor** je déplace le curseur sur **6** puis dans **View -> Background images** Je modifie Offset X, de façon à caler la seconde position de l'animation sur mon perso. On repasse en vue Wireframe pour repositionner le perso.

Quand j'anime les jambes, je verrouille le bone **Pelvis**, au niveau du bassin, sinon le reste du corps sera entrainé. On le sélectionne. Dans la seconde fenêtre qui est apparue avec le Widget d'animation, on clique sur **Anchor** puis sur **Locked**. Quand j'anime les bras, je verrouille **Chest** ou **Pin**.

#### Frame 9:

Le 2eme mouvement est posé, dans la barre bleue du **KeyFrame editor** je déplace le curseur sur **10** puis dans **View -> Background images** Je modifie Offset X, de façon à caler la seconde position de l'animation sur mon perso.

etc.. pour le Frame 13 et 17, on a calqué les 5 poses de la référence.

#### ✤ Effet MIROIR:

Comme ils ne sont pas présents sur l'image référence:

#### Frame 21:

Il correspond **au Frame 5** (mais les bras et jambes sont à l'inverse), Vous copiez le frame 6, collez et déplacez sur le frame 22, dans le **KEYFRAME EDITOR** => **Pose** puis => **flip current pose**.

Vous obtiendrez la position inverse de celle copiée.

Frame 25: correspond au frame 9 (mais les bras et jambes sont à l'inverse)

Frame 29: correspond au frame 13 (mais les bras et jambes sont à l'inverse)

et pour le dernier **Frame 33**, on copie/colle simplement le 1er Frame (Frame 1 donc)

On réalise donc **9 Frames** en tout (en sachant que le dernier est une copie du 1er pour créer une boucle) Maintenant que le personnage est animé de profil, on va l'animer de face. Voici celle que j'ai bidouillé et que j'utilise pour la vue de face:

![](_page_57_Picture_0.jpeg)

On retourne dans View -> Background Images

| Top<br>Bottom | Offset X: | 0      | Done  |
|---------------|-----------|--------|-------|
| Left<br>Right | Offset Y: | 0      |       |
| Front<br>Back | Scale     | 1,00 🚔 |       |
|               | Image:    | Browse | Clear |

- \_ Vue de face (Attention comme j'utilise un .X, c'est inversé dans FragMotion) donc Back
- \_ Puis **Browse...** on charge son image référence.
- \_ Et on ajuste avec Scale et les Offsets X et Y, puis Done pour valider

Maintenant je double-clique sur mon animation pour ouvrir le Keyframe editor

Dans la barre bleue, je place ensuite le curseur rouge sur le **Frame 2**.

Et je rebascule en mode Wireframe, et je recommence à positionner mon personnage de la même façon que sur ma référence.

Le 1er mouvement est posé, dans la barre bleue du **KeyFrame editor** je déplace le curseur sur **6** puis dans **View -> Background images** Je modifie Offset X, de façon à caler la seconde position de l'animation sur mon perso. On repasse en vue Wireframe pour repositionner le perso et on fait comme ça pour tout le reste.

#### Astuce:

On travaillera l'animation **RUN** à partir de l'animation **WALK** Pour cela on clique droit sur l'animation puis **DUPLICATE ANIMATION** et on renomme La course compte 12 frames de 1 à 24 (séparé par 1 frame à chaque fois) Voila votre personnage est animé! Maintenant on va supprimer quelques Frames pour alléger le fichier, ciblons les moins utiles:

# 3. Export en .B3D:

Une fois toutes les animations terminées, cliquez sur File -> Export et choisissez le 2nd format de la liste: BlitzBasic 3D File (.b3d)

Pour obtenir la liste de vos Frames, KeyFRAME Editor => EDIT => APPEND ANIMATION, il vous crée un fichier .txt à recopier dans LA GUE

Toujours par souci d'optimisation, il faut éviter que ce fichier Actor pèse trop lourd, c'est important pour éviter le lag.

BlitzBasic supporte très peu de clef d'animation !

La taille du fichier Actor est responsable du "loading lag" = chaque fois qu'un perso entre sur une map, RC lag!

Plus de bones animés = Plus à updater pour le serveur = Réponses plus longues = Lag en jeu.

Le perso fournit avec RC met presque 3 secondes à charger ! Imaginez avec 10 persos comme ça sur la map...

Dans l'écran Création de personnage, cliquez sur le perso, le temps qu'il mettra à apparaitre ici, sera le même en jeu, donc si c'est trop long => lag ingame...

# Assurez-vous pour qu'il pèse au maximum 200 ko!

Pour vous donner un ordre d'idée:

| Perso RC par défaut                                      | Mon perso                                  |
|----------------------------------------------------------|--------------------------------------------|
| 1308 faces (sans armure)                                 | 1636 faces                                 |
| 2 textures 512x512, Head et Body, en .png                | 512x512 body et 256x256 Head, en .dds      |
| 32 bones (5 bones inutiles, normalement 27)              | 20 bones                                   |
| 32 Séquences animées                                     | 30 Séquences animées                       |
| 1539 Frames au total (32 seq de 48 Frames)               | 1020 Frames au total (30 seq de 34 Frames) |
| <b><u>1.10 mo en .B3D</u> (1.93mo encrypté en .eb3d)</b> | <u>88 ko en .B3D</u>                       |
| Temps de chargement = <b>3 Secondes !!!</b>              | Temps de chargement = 0 !!!                |
|                                                          |                                            |

# 4. Export squelette et anims:

Vous pouvez également exporter votre squelette et toutes ses animations pour l'intégrer sur un nouveau mesh.
1) On s'assure qu'aucun bone ne soit sélectionné (pour ne pas risquer de le supprimer):
les bones sélectionnés sont en vert.
TOOLS -> SELECT -> SELECT BONE:
On clique sur le model et CTRL+ MAJ+ N (ou on peut aussi cliquer dans le vide pour tout désélectionner)

2) On supprime le Mesh:
Dans le panel ANIMATIONS -> onglet MODEL:
On sélectionne MESH et on fait CTRL + A
Le mesh entier passe en rouge, on clique sur Suppr

3) Seul les squelette reste:
On recompte tous les bones pour être sûr qu'il ne manque rien et on sauvegarde le squelette sous un autre nom
File ->Save as -> Skeleton.ugh

4) Ensuite vous pouvez revenir sur votre mesh avec CTRL+Z ou la flèche UNDO Le mesh réapparait en rouge, cliquez sur CTRL+MAJ+N pour le désélectionner et sauvegardez votre perso File ->Save as -> *Character.ugh* 

5) On peut également diviser ou fusionner toutes les séquences d'animation, et récupérer les durées de séquences dans un document texte. Ouvrez **Key Editor (double click animation) ->Edit ->** *Append animations... (ou Split si vous souhaitez les diviser)* 

# 5. Import:

Pour importer votre squelette avec toutes ses animations sur un nouveau mesh, chargez d'abord votre mesh. **File -> Open ->** *NewCharacter* (*N'oubliez pas de cliquer droit dans votre fenêtre pour la rafraichir pour que les mesh apparaisse*);)

Ensuite pour charger votre squelette avec toutes ses animations File -> MERGE -> *Skeleton.ugh* 

Et voila votre squelette apparait sur votre perso, il ne vous reste plus qu'à tout attacher à votre nouveau mesh (cf. Chapitre B partie 3: Attacher le squelette au mesh)

En espérant que ça vous aide, n'hésitez pas à me contacter par mail ou par MP sur le forum de RC France. Giuliani Terrier pour RealmCrafter France Aout 2013